# Ampliación de servicios e instalaciones sobre la plataforma TEDeC/AL-SIGM de la Diputación Provincial de A Coruña

Manual de usuario/a de registro

Noviembre de 2019

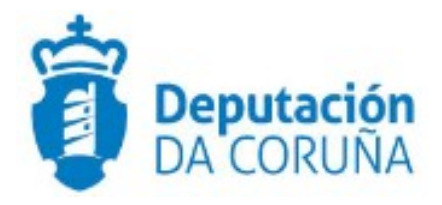

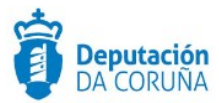

## Índice

| 1 | OBJETIVO                                                    | 5                        |
|---|-------------------------------------------------------------|--------------------------|
| 2 | REGISTRO DE ENTRADA/SALIDA                                  | 6                        |
|   | 2.1 Norma SICRES 3.0 de Intercambio Registral               | 6                        |
| 3 | ACCESO A TEDEC                                              | 7                        |
|   | 3.1 Aplicación de Registro y Tramitación de Expedientes     | 7                        |
|   | 3.2 Errores en el acceso                                    | 8                        |
| 4 | APLICACIÓN DE REGISTRO                                      | 9                        |
|   | 4.1 Cambiar de oficina                                      | . 11                     |
| _ | 4.2 Avisos de Registro                                      | . 12                     |
| 5 | NUEVO REGISTRO                                              | . 14                     |
|   | 5.1 Formulario del registro                                 | . 15                     |
|   | 5.1.1 Gestión de terceros y participantes                   | . 17                     |
|   | 5.1.1.1 Búsqueda y selección de terceros                    | . 18                     |
|   | 5.1.1.2 Alta de terceros                                    | .20                      |
|   | 5.1.1.3 Búsqueda y selección de representantes              | .25                      |
|   | 5.1.1.4 Retorno a la pantalla del apunte de registro        | .25                      |
|   | 5.2 Comentarios                                             | .26                      |
|   | 5.3 Expone/Solicita                                         | .26                      |
|   | 5.4 Registrar el apunte                                     | .27                      |
| _ | 5.5 Configurar registro                                     | .27                      |
| 6 | INCORPORACION DE DOCUMENTOS AL REGISTRO                     | .29                      |
| _ | 6.1 Configurar escáner                                      | . 33                     |
|   | COMPULSA DE DOCUMENTOS                                      | .36                      |
|   | 7.1 Normativa y descripción                                 | .36                      |
|   | 7.2 Procedimiento completo                                  | .36                      |
|   | 7.3 Formato de documentos compulsados                       | .36                      |
|   | 7.4 Validez de documentos compulsados electronicamente      | .30<br>.27               |
| 8 |                                                             | . 37<br>40               |
| _ | 8.1 Eirma de documentos                                     | 10                       |
|   | 8.2 Información de documentos y firmas                      | .40<br>.41               |
|   | 8.3 Tipos de documentos firmados                            | . <del>-</del> - 1<br>42 |
|   | 8.3.1. Documentos registrados de salida desde el tramitador | 42                       |
|   | 8.3.2 Documentos firmados en intercambio registral          | .⊐∠<br>⊿ว                |
|   | 8.3.3 Documentos PDE con firma embehida                     | <u>۲</u> ۲.              |
|   | 8.3.4. Documentos XSIG de tipo adjunto                      | ∠ד.<br>⊿۲                |
|   |                                                             | . 72                     |

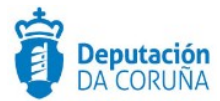

| 8.3.5 Documentos XSIG de tipo fichero técnico y documento original | 42   |
|--------------------------------------------------------------------|------|
| 9 MODIFICAR UN REGISTRO                                            | 43   |
| 10 RESPONDER UN REGISTRO                                           | 44   |
| 11 ASOCIACIÓN DE REGISTROS                                         | 46   |
| 12 ENVIAR REGISTRO A INTERCAMBIO REGISTRAL                         | 47   |
| 13 BANDEJAS DE INTERCAMBIO REGISTRAL                               | 49   |
| 13.1 Bandeja de entrada intercambio registral                      | 49   |
| 13.1.1 Mensajes pendientes                                         | 50   |
| 13.1.1.1 Aceptar mensaje de intercambio registral                  | 50   |
| 13.1.1.2 Reenviar mensaje de intercambio registral                 | 51   |
| 13.1.1.3 Rechazar mensaje de intercambio registral                 | 52   |
| 13.1.2 Mensajes Aceptados                                          | 53   |
| 13.1.3 Mensajes rechazados                                         | 54   |
| 13.1.4 Mensajes reenviados                                         | 54   |
| 13.2 Bandeja de salida de intercambio registral                    | 55   |
| 13.2.1 Registros enviados                                          | 55   |
| 13.2.2 Registros Aceptados                                         | 56   |
| 13.2.3 Registros Devueltos                                         | 56   |
| 13.3 Búsqueda de intercambios registrales                          | 56   |
| 13.4 Detalle de intercambio registral                              | 57   |
| 14 DISTRIBUCIÓN                                                    |      |
| 14.1 Distribución Automática                                       | 58   |
| 14.2 Distribución Manual                                           | 58   |
| 14.3 Bandejas de distribución                                      | 60   |
| 15 BÚSQUEDA DE REGISTROS                                           | 63   |
| 15.1 Búsqueda simple                                               | 63   |
| 15.2 Búsqueda Avanzada                                             | 64   |
| 16 CONSULTA DE APUNTE DE REGISTRO                                  | 68   |
| 16.1 Historial de modificaciones                                   | 68   |
| 16.2 Historial de distribución                                     | 69   |
| 16.3 Historial de intercambio registral                            | 69   |
| 17 CIERRE DE REGISTROS                                             | 70   |
| 18 INFORMES                                                        | 72   |
| 19 RELACIONES                                                      | 74   |
| 20 INTEGRACION CON EL REGISTRO ELECTRONICO DE APODERAMIENT         | OS75 |
| 20.1 Consulta de apoderamientos en REA desde Registro              | 75   |

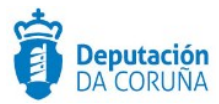

| Control de versiones y distribución |                                              |          |            |  |  |  |  |  |
|-------------------------------------|----------------------------------------------|----------|------------|--|--|--|--|--|
| Nombre:                             | DIPCO-MAN-Manual de usuario-<br>Registro.odt | Versión: | 01.00      |  |  |  |  |  |
| Tipo documento:                     | Tipo documento (TIPO)                        |          |            |  |  |  |  |  |
| Elaborado por:                      | Indra                                        | Fecha:   | 08/05/2019 |  |  |  |  |  |
| Validado por:                       |                                              | Fecha:   |            |  |  |  |  |  |
| Aprobado por:                       |                                              | Fecha:   |            |  |  |  |  |  |

| Registro de cambios |                           |            |  |  |  |  |  |
|---------------------|---------------------------|------------|--|--|--|--|--|
| Versión             | Causa de la nueva versión | Fecha      |  |  |  |  |  |
| 01.00 (4.5.0)       | Creación del documento    | 08/05/2019 |  |  |  |  |  |
| 5.0                 | Actualización V5.0.2      | 23/03/2020 |  |  |  |  |  |
| 6.00                | Actualización V 6.0       | 13/05/2020 |  |  |  |  |  |
|                     |                           |            |  |  |  |  |  |
|                     |                           |            |  |  |  |  |  |

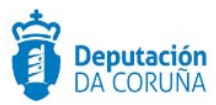

## **1 OBJETIVO**

El objetivo del presente documento es describir desde el punto de vista funcional el módulo de Registro de la aplicación TEDeC. TEDeC es plataforma de *Tramitación Electrónica* elegida por la Diputación de A Coruña, como solución integral para la tramitación electrónica de los procedimientos administrativos, que fomenta la interoperabilidad entre administraciones mediante su adaptación a estándares de comunicación, así como la reutilización de recursos e información pública.

Dicha plataforma está conformada por distintos módulos funcionales que dan cobertura al ciclo de vida completo de la gestión administrativa: *registro telemático*, *registro presencial*, *tramitación de expedientes*, y *archivo*, así como sus correspondientes aplicaciones de *administración* y *consulta*.

El presente documento contiene el manual de usuario para la aplicación de *Registro Presencial*.

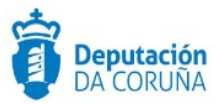

## 2 REGISTRO DE ENTRADA/SALIDA

El *Registro de Entrada/Salida* de TEDeC es la solución para la informatización de los registros de entrada y salida; proporciona funcionalidades de gestión de toda la documentación que entra y sale en una organización mediante procesos automatizados, y permite archivar, distribuir y controlar toda la información con la máxima eficacia.

Contempla funcionalidades como *creación, localización* y *consulta de registros*; *digitalización, compulsa* y *sellado* de los documentos registrados, y *distribución* e *intercambio de información registral* entre entidades y unidades de registro.

Cumple la especificación SICRES (Sistemas de Información Común de Registros de Entrada y Salida), en su versión 3.0.

### 2.1 Norma SICRES 3.0 de Intercambio Registral

El *Registro de Entrada/Salida* de TEDeC cumple la especificación *SICRES 3.0.*, norma para el intercambio de asientos registrales que establece la información mínima necesaria para realizar dicho intercambio, así como la estructura de dicha información y los requisitos tecnológicos que deben cumplirse durante el intercambio.

El cumplimento de la norma *SICRES 3.0.* posibilita la integración del registro de TEDeC con la plataforma de intercambio desarrollada por el Ministerio de la Presidencia, en el marco del proyecto *Sistema de Interconexión de Registros* (SIR).

La existencia de un *Directorio Común de Organismos* (DCO) es esencial para la correcta operativa del *SIR*. Este directorio recoge Organismos y sus unidades administrativas, así como Oficinas de registro y de atención al ciudadano, y la relación entre organismos y oficinas.

Para poder realizar intercambios registrales desde la aplicación de *Registro de Entrada/ Salida* de TEDeC, debe estar habilitada dicha funcionalidad en el sistema, además de estar configurada la integración con el *SIR*, y haberse realizado los mapeos de unidades administrativas y oficinas propias de la aplicación, con las correspondientes del *DCO*, a través de la herramienta de *Administración de Registro*.

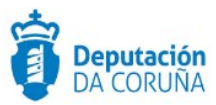

## **3 ACCESO A TEDEC**

Tras la actualización de la plataforma TEDeC, el usuario seguirá accediendo a TEDeC a través del acceso directo configurado en su escritorio o en la lista de favoritos, tanto a la herramienta de *Registro* como de *Tramitador de Expedientes*.

Tras el acceso a TEDeC habitual, el usuario deberá escoger la *Entidad* en la que trabaja, es decir, el *Concello* al que pertenece, previamente a la incorporación de los datos de usuario y contraseña habituales. Esta entidad aparecerá en primer lugar por defecto.

## 3.1 Aplicación de Registro y Tramitación de Expedientes

Tras acceder al portal TEDeC de forma habitual, el usuario dispondrá de los accesos a *Registro* o *Tramitador de Expedientes*.

## Aplicaciones de Gestión del Ayuntamiento

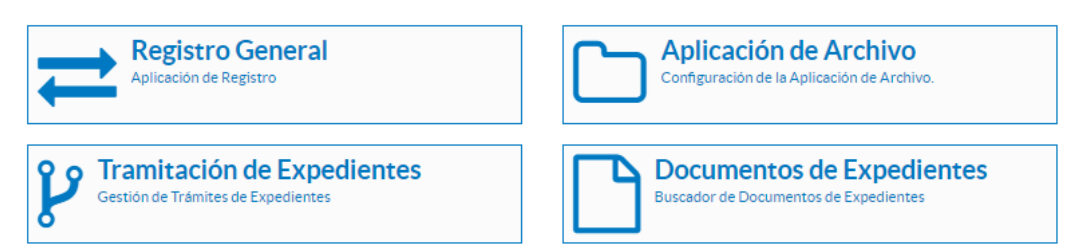

#### Figura 1.- Acceso a Registro o Tramitación de Expedientes

Existen dos modalidades de Acceso según la arquitectura en la que se encuentre desplegada la plataforma.

- **Monoentidad**: acceso estándar, con identificación a través de usuario y contraseña.
- Multientidad: el acceso es como sigue:

Tras seleccionar la herramienta, *Registro* o *Tramitador de Expedientes*, se muestra una ventana donde el usuario deberá seleccionar la *Entidad* (Ayuntamiento) al que pertenece, que ya aparecerá como primera opción.

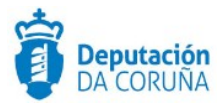

| Seleccione la entidad |    |            |
|-----------------------|----|------------|
| Entidad               |    |            |
| Auditorio de Galicia  | τ. | Entrar     |
| Idioma                |    |            |
| Castellano            |    | Actualizar |

Figura 2.-Selección de entidad o ayuntamiento

A continuación se accede a la página de identificación habitual donde se introduce el usuario y contraseña.

| Introduzca su usuario y contraseña. |  |
|-------------------------------------|--|
| <u>U</u> suario:                    |  |
| Contraseña:                         |  |
| INICIAR SESIÓN limpiar              |  |

Figura 3.-Página de login

En la barra superior se muestra el logo de la entidad o ayuntamiento seleccionado previamente.

A continuación, el usuario comenzará a trabajar en TEDeC con normalidad.

#### **3.2** Errores en el acceso

Si el usuario selecciona una *Entidad* o *Ayuntamiento* erróneos, TEDeC no permitirá el acceso tras la identificación.

Para seleccionar la entidad correcta, el usuario deberá volver al portal TEDeC, pinchando en la opción *Salir* que se encuentra en la parte superior derecha de la pantalla. El usuario, a continuación, deberá pulsar en la opción *GESTIÓN* que se encuentra, de nuevo, en la parte superior derecha de la pantalla.

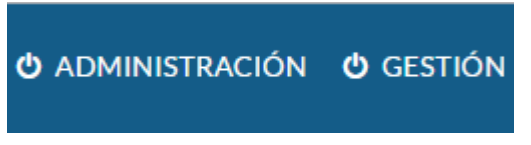

Figura 4.-Enlace de desconexión de aplicaciones

Ampliación de servicios e instalaciones sobre la plataforma TEDeC/AL-SIGM de la Diputación Provincial de A Coruña

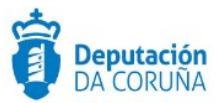

## 4 APLICACIÓN DE REGISTRO

La pantalla principal de la *Aplicación de Registro* muestra, en la parte izquierda de la misma, el árbol de *Libros de Registro* sobre los que tiene permiso el usuario que se autenticado en la misma.

| PTEDeC Máquir<br>Desa               | na de<br><b>rrollo</b> |          |            |              | 1                    |                | OFIC                          | INA REXI | STRO XERAL<br>n.prueba.sigem © |
|-------------------------------------|------------------------|----------|------------|--------------|----------------------|----------------|-------------------------------|----------|--------------------------------|
| ₩ Inicio / Libro de Entrada         |                        |          |            |              |                      |                |                               |          | € Ayuda                        |
| Libro de Entrada<br>Libro de Salida | Nuevo registro         | Informes | Relaciones | Distribución | Intercar<br>Q Buscar | nbio Registral | Cambiar of<br>Q Buscar último | icina    | Q Avanzada                     |
|                                     | Número de registro:    |          | Contiene   | ,            |                      |                |                               |          |                                |

Figura 5.-Pantalla principal de la aplicación de registro

Obsérvese que en la barra de contexto de la aplicación aparece el usuario que ha accedido a aplicación, y la oficina de Registro a la que está asignado dicho usuario.

Si el usuario que accede a la aplicación es de tipo *superusuario*, dicho usuario podrá realizar cualquier operativa sobre cualquier registro dado de alta en una oficina que esté asociada al libro que ha seleccionado previamente en la aplicación. Para este tipo de usuario, los filtros que se establezcan para una oficina de registro, así como los permisos de *Consulta*, *Creación* y *Modificación*, que se establecen a través de la aplicación de *Administración de Registro*, no aplican.

En cambio, si se trata de un usuario de tipo *operador de registro*, el usuario sólo tiene acceso a los registros creados en la oficina a la que se ha conectado, salvo que se haya establecido por medio de filtros (en la aplicación de *Administración de Registro*) la posibilidad de acceder a registros de otras oficinas (Véase Manual de Usuario de Administración de Registro).

El primer paso para comenzar a trabajar en la aplicación es acceder al *Registro de Entrada* o al *Registro de Salida*, seleccionando uno de los libros correspondientes.

Se supondrá en este manual que se ha seleccionado el libro del *Registro de Entrada* (todo lo que se dice en el manual para *Registro de entrada*, es aplicable al *Registro de Salida*). Se podrán realizar las siguientes acciones:

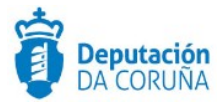

| ^ Libros de registro                                           | Nuevo registro II        | nformes Relaciones | Distribución Inte | ercambio Registral | Cambia                                                                                                    | ar oficina      |                        |                   |
|----------------------------------------------------------------|--------------------------|--------------------|-------------------|--------------------|----------------------------------------------------------------------------------------------------|-----------------|------------------------|-------------------|
| Libro de Entrada                                               |                          |                    |                   |                    | -                                                                                                    |                 |                        |                   |
| Libro de entrada BOP                                           |                          |                    |                   | 12.02              | n de la compañía de la compañía de la compañía de la compañía de la compañía de la compañía de la compañía de l |                 |                        | 1211              |
| Libro de entrada GTT                                           |                          |                    |                   | Q Buscar           | 🕭 Limpiar                                                                                                    | Q Buscar último | 1 <sup>2</sup> Ordenar | <b>Q</b> Avanzada |
| Libro Entrada Telematica                                       |                          |                    |                   |                    |                                                                                                    |                 |                        |                   |
| Libro de Salida                                                | Número de registro       | Contiene           | *                 |                    |                                                                                                    |                 |                        |                   |
| Libro de salida BOP                                            |                          |                    |                   |                    |                                                                                                    |                 |                        | _                 |
| Libro de salida GTT                                            | Fecha de registro        | Igual a            | ۲                 | 07-04-2020         |                                                                                                    |                 |                        |                   |
| Libro Salida Telematica                                        | Usuario                  | Igual a            | •                 |                    |                                                                                                    |                 |                        |                   |
| ▲ Avisos de registro                                           | Fecha de trabajo         | Igual a            | ¥                 |                    |                                                                                                    |                 |                        | <b>m</b>          |
| <ul> <li>Registros distribuidos<br/>rechazados (39)</li> </ul> | Oficina de registro      | Igual a            | Ŧ                 |                    |                                                                                                    |                 |                        | ٩                 |
| Registros telemáticos<br>pendientes de tratar (1273)           | Estado                   | Igual a            | ۲                 |                    |                                                                                                    |                 |                        |                   |
| <ul> <li>entrada completos sin<br/>enviar (132)</li> </ul>     | Origen                   | Igual a            | ٣                 |                    |                                                                                                    |                 |                        | Q                 |
| Registros del libro de<br>salida completos sin enviar<br>(184) | Destino                  | Igual a            | ٣                 |                    |                                                                                                    |                 |                        | Q                 |
|                                                                | Interesados              | Contiene           | Ŧ                 |                    |                                                                                                    |                 |                        |                   |
|                                                                | NIF/CIF Interesados      | Contiene           | ٣                 |                    |                                                                                                    |                 |                        |                   |
|                                                                | Tipo de asunto           | Igual a            | ٣                 |                    |                                                                                                    |                 |                        | Q                 |
|                                                                | Resumen                  | Contiene           | Ŧ                 |                    |                                                                                                    |                 |                        |                   |
|                                                                | Referencia de Expediente | Igual a            | v                 |                    |                                                                                                    |                 |                        |                   |
|                                                                | Intercambio registral    | Igual a            | ٣                 |                    |                                                                                                    |                 |                        | ٠                 |
|                                                                | Registro original        | Igual a            | ¥                 |                    |                                                                                                    |                 |                        |                   |

Figura 6.-Formulario de búsqueda simple

✓ Ejecutar una búsqueda de registros, utilizando los campos del formulario y pulsando el botón *Buscar*. El buscador es diacritic-insensitive (es decir, la búsqueda puede realizarse con mayúsculas, minúsculas, con y sin acentos).

También se dispone de una búsqueda avanzada de registros pulsando el botón *Avanzada* en la que es posible realizar una búsqueda de registros cumpliendo una serie de condiciones utilizando los nexos "y" y "o".

- ✓ Buscar el último registro realizado, seleccionando el botón Buscar último.
- Limpiar la pantalla con los datos de la última búsqueda realizada, seleccionando el botón Limpiar.
- Realizar un nuevo registro, seleccionando el ancla *Nuevo registro* situado en la barra de herramientas principal.
- ✓ Emitir informes o certificados de registro, seleccionando el ancla *Informes* situado en la barra de herramientas principal.
- ✓ Ejecutar la aplicación de **distribución de registros**, seleccionando el ancla *Distribución* situado en la barra de herramientas principal.
- ✓ Acceder a las bandejas de Intercambio Registral, en caso de que esté habilitada esta funcionalidad en el sistema.

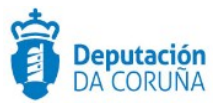

## 4.1 Cambiar de oficina

Un usuario puede estar asociado a más de una oficina de registro, mediante el módulo de *Administración de Registro*. En dicha administración, se indicará cuál es la oficina que utilizará por defecto, marcada como oficina preferente.

En caso de que el usuario autenticado esté asociado a más de una oficina, aparecerá la opción *Cambiar oficina* en la barra de opciones de la pantalla principal.

| TEDeC Desa                  | na de<br>I <b>rrollo</b> |          |            |              |                       | OFICINA REX     | KISTRO XERAL<br>em.prueba.sigem の |
|-----------------------------|--------------------------|----------|------------|--------------|-----------------------|-----------------|-----------------------------------|
| # Inicio / Libro de Entrada |                          |          |            |              |                       |                 | O Ayuda                           |
| ▲ Libros de registro        | Nuevo registro           | Informes | Relaciones | Distribución | Intercambio Registral | Cambiar oficina |                                   |
| Libro de Salida             |                          |          |            |              |                       |                 |                                   |

Figura 7.-Cambio de oficina

Seleccionando dicha opción, se mostrará una ventana con el resto de oficinas a las que está asociado el usuario, y se podrá seleccionar cualquiera de ellas.

|                  |                              | Aceptar | × Cancelar |
|------------------|------------------------------|---------|------------|
| 2 registros enco | ontrados, mostrando de 1 a 2 |         |            |
| Código           | Descripción                  |         |            |
| 999              | OFICINA REXISTRO TELEMATICO  |         |            |
| 900              | OFICINA DE INTERCAMBIO       |         |            |

Figura 8.-Oficinas asociadas al usuario

Al seleccionar una oficina de registro y pulsar *Aceptar*, el usuario se habrá conectado a dicha oficina y en la barra en la que aparece el usuario y la oficina debe aparecer la oficina actual:

| TEDeC                                                           | <sup>Máquina</sup> de<br>Desarrollo |          |            |              |                       | OFICINA I       | DE INTERCAMBIC<br>sigem.prueba.sigem の |
|-----------------------------------------------------------------|-------------------------------------|----------|------------|--------------|-----------------------|-----------------|----------------------------------------|
| ∉ Inicio / Libro de Entra                                       | da                                  |          |            |              |                       |                 | O Ayuda                                |
| <ul> <li>Libros de registr</li> <li>Libro de Entrada</li> </ul> | o Nuevo registro                    | Informes | Relaciones | Distribución | Intercambio Registral | Cambiar oficina |                                        |
| Libro de Salida                                                 |                                     |          |            |              |                       |                 |                                        |

Ampliación de servicios e instalaciones sobre la plataforma TEDeC/AL-SIGM de la Diputación Provincial de A Coruña

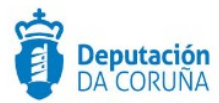

| TEDeC Máquir<br>Desa                    | na de<br>rrollo         |                         | 999-OFICINA REXISTRO TELEMATIC        | <u>ර</u> |
|-----------------------------------------|-------------------------|-------------------------|---------------------------------------|----------|
| # Inicio / Libro de Entrada             |                         |                         | <ul> <li>Ayut</li> </ul>              | da       |
| Libros de registro     Libro de Entrada | Nuevo registro Informes | Relaciones Distribución | Intercambio Registral Cambiar oficina |          |

Figura 9.-Cambio de oficina y cambio de color según oficina preferente/no preferente

De esta manera el usuario podrá cambiarse a otra oficina que tenga asociada y realizar operativas desde esta otra oficina.

Cabe destacar que el color de la oficina cambia según en cuál esté situado el usuario. En blanco, la oficina de uso preferente (ver imagen anterior) y en naranja el resto, para ubicar de manera más intuitiva la oficina en la que se encuentra en cada momento:

## 4.2 Avisos de Registro

La funcionalidad de "Avisos de registro" muestra los siguientes avisos de registro:

- Registros distribuidos rechazados
- · Registros de intercambio pendientes de aceptar SIR
- Registros telemáticos pendientes de tratar SEDE
- Registros del libro de entrada completos sin enviar SIR
- Registros del libro de salida completos sin enviar SIR

| 🔰 Libro de Entrada                                               |                     |          |   |            |          |           |                 |                        |         |
|------------------------------------------------------------------|---------------------|----------|---|------------|----------|-----------|-----------------|------------------------|---------|
| Libro de entrada BOP                                             |                     |          |   |            |          |           |                 |                        |         |
| Libro de entrada GTT                                             |                     |          |   |            | Q Buscar | 🕭 Limpiar | Q Buscar último | ↓ <sup>A</sup> Ordenar | Q Avana |
| Libro Entrada<br>Telematica                                      | Número de registro  | Continno | - |            |          |           |                 |                        |         |
| 🚺 Libro de Salida                                                |                     | Condene  |   |            |          |           |                 |                        |         |
| Libro de salida BOP                                              | Fecha de registro   | lgual a  | ٣ | 13-05-2020 |          |           |                 |                        |         |
| Libro Salida Telematica                                          | Usuario             | Igual a  | ٣ |            |          |           |                 |                        |         |
|                                                                  | Fecha de trabajo    | lgual a  | ٣ |            |          |           |                 |                        |         |
| Registros distribuidos     recharados (41)                       | Oficina de registro | Igual a  | ٣ |            |          |           |                 |                        |         |
| Registros de intercambio<br>pendientes de aceptar -              | Estado              | lgual a  | ٣ |            |          |           |                 |                        |         |
| SIR (2)<br>Registros telemáticos                                 | Origen              | Igual a  | ٣ |            |          |           |                 |                        |         |
| <ul> <li>pendientes de tratar -<br/>SEDE (1347)</li> </ul>       | Destino             | lgual a  | ٣ |            |          |           |                 |                        |         |
| <ul> <li>entrada completos sin<br/>enviar - SIR (136)</li> </ul> | Interesados         | Contiene | ٣ |            |          |           |                 |                        |         |
| Registros del libro de<br>salida completos sin                   | NIF/CIF Interesados | Contiene | Ŧ |            |          |           |                 |                        |         |

Figura 10.-Avisos de registro

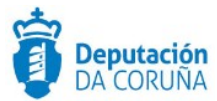

Accediendo a cada uno de los distintos avisos, figurarán en formato lista todos los que correspondan. Accediendo a ellos se podrán realizar las acciones que procedan en cada caso (redistribuir, aceptar, enviar...)

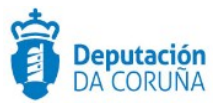

## **5 NUEVO REGISTRO**

Para dar de alta un nuevo registro, se seleccionará el botón o ancla *Nuevo registro*, situado en la parte superior izquierda de la pantalla principal de la aplicación, una vez seleccionado el libro con el que se va a trabajar. Se muestra entonces, una nueva pantalla con el formulario para introducir la información del nuevo apunte:

| ^ Libros de registro                                           | Nuevo registro           | Informes Relaciones Distribu | ción Interc | ambio Registral Cambiar o | oficina         |               |
|----------------------------------------------------------------|--------------------------|------------------------------|-------------|---------------------------|-----------------|---------------|
| Libro de Entrada                                               |                          |                              |             |                           |                 |               |
| Libro de entrada BOP                                           |                          |                              |             |                           | 0.000           | 382633        |
| Libro de entrada GTT                                           |                          |                              |             | Q Buscar 🥭 Limpiar        | Q Buscar último | ar Q Avanzada |
| Libro Entrada Telematica                                       |                          |                              |             |                           |                 |               |
| Libro de Salida                                                | Número de registro       | Contiene                     | •           |                           |                 |               |
| Libro de salida BOP                                            |                          |                              |             |                           |                 |               |
| Libro de salida GTT                                            | Fecha de registro        | Igual a                      | *           | 07-04-2020                |                 | <b>•••</b>    |
| Libro Salida Telematica                                        | Usuario                  | Igual a                      | •           |                           |                 |               |
|                                                                | Fecha de trabajo         | Igual a                      | •           |                           |                 |               |
| Registros distribuidos<br>rechazados (39)                      | Oficina de registro      | Igual a                      | •           |                           |                 | ٩             |
| Registros telemáticos<br>pendientes de tratar (1273)           | Estado                   | Igual a                      | ٠           |                           |                 |               |
| <ul> <li>entrada completos sin<br/>enviar (132)</li> </ul>     | Origen                   | Igual a                      | *           |                           |                 | ٩             |
| Registros del libro de<br>salida completos sin enviar<br>(184) | Destino                  | lgual a                      | •           |                           |                 | ٩             |
|                                                                | Interesados              | Contiene                     | ٣           |                           |                 |               |
|                                                                | NIF/CIF Interesados      | Contiene                     | ٣           |                           |                 |               |
|                                                                | Tipo de asunto           | Igual a                      | •           |                           |                 | ۹             |
|                                                                | Resumen                  | Contiene                     | •           |                           |                 |               |
|                                                                | Referencia de Expediente | Igual a                      | •           |                           |                 |               |
|                                                                | Intercambio registral    | lgual a                      | ٣           |                           |                 | ٣             |
|                                                                | Registro original        | Igual a                      | •           |                           |                 |               |

Figura 11.-Formulario nuevo registro

Se muestra entonces, una nueva pantalla con el formulario para introducir la información del nuevo apunte.

En la parte izquierda de la pantalla se mostrará la estructura del apunte de registro, es decir, las *hojas* en las que están distribuidos los campos del formulario y que se podrán ir cumplimentando:

- ✓ **Registro:** Por defecto es la hoja que se muestra en la derecha.
- ✓ Expone/Solicita.
- ✓ Comentarios.
- Anexos: Esta opción estará habilitada una vez realizado el registro, pulsando la opción Registrar en la barra de herramientas.

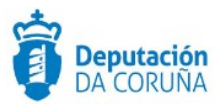

## 5.1 Formulario del registro

Seleccionando el enlace *Registro* del árbol de estructura del registro, se mostrará en la parte derecha de la pantalla el formulario de datos principales, con dos tipos de campos:

- Campos del registro que rellenará la aplicación automáticamente: Número de Registro, Usuario, Estado, Fecha de registro, Fecha de trabajo y Oficina de Registro.
- ✓ Campos que deberá cumplimentar el usuario registrador, de los cuales los campos Origen, Destino, Tipo de asunto, Tipo de Registro original y Tipo de transporte, se rellenarán seleccionando un valor validado, en la ventana que

aparece al pulsar sobre el icono del campo que se quiera cumplimentar. En el caso del Tipo de transporte se admite cualquier otro valor introducido manualmente.

Se permite buscar en las oficinas del DIR3 el origen (en los registros de entrada) o el destino (en los registros de salida). Por defecto saldrán en primer lugar los "Propios" pero podrá filtrarse por distintas unidades administrativas:

| Registrar Limpiar Conf | f. escáner Conf. registro                          |          |
|------------------------|----------------------------------------------------|----------|
|                        | Unidades administrativas                           | × Cerrar |
|                        | Seleccionar filtro:                                |          |
|                        | Administración General del Estado (AGE)            | •        |
|                        | Propios<br>Administración Connect del Estado (ACE) |          |
|                        | Administración Autonómica (CCAA)                   |          |
|                        | Administración Local (EELL)<br>Universidades       |          |
|                        | Unidades Institucionales                           |          |
|                        | Unidades orgànicas de Justicia                     |          |
|                        | Propios                                            |          |
|                        | AR   ACTAS, REXISTRO E INFORMACION                 | -        |
|                        | ARC   ARCHIVO                                      |          |
|                        | AX   ASESORÍA XURIDICA                             | _        |

Figura 12.-Búsqueda oficinas DIR3 Origen (entrada) o Destino (salida)

La búsqueda podrá afinarse por campo (nombre, código), operador o texto de búsqueda:

| Unidades admi                      | nistrativa | as        |   |                    | × Cerrar |
|------------------------------------|------------|-----------|---|--------------------|----------|
| Seleccionar filtro:                |            |           |   |                    |          |
| Propios                            |            |           |   |                    |          |
| Campo:                             |            | Operador: |   | Texto de búsqueda: |          |
| Nombre                             | •          | Contiene  | • |                    |          |
| (Ninguno)<br>Código<br>Abreviatura |            |           |   |                    | Q Buscar |

Figura 13.-Filtros de búsqueda

Ampliación de servicios e instalaciones sobre la plataforma TEDeC/AL-SIGM de la Diputación Provincial de A Coruña

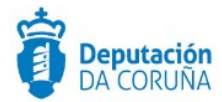

El resultado mostrará, cuando sea el caso, las unidades que dependen de otras de nivel superior

|         |       |          |                                                                                                    | <b>Q</b> Buscar |   |
|---------|-------|----------|----------------------------------------------------------------------------------------------------|-----------------|---|
| Unidade | es Di | R3       |                                                                                                    |                 |   |
|         |       | A0500284 | 8   Consejería de Agricultura, Ganadería, Pesca y Aguas                                                 |                 | • |
|         |       |          | A05017083   Dirección General de Aguas                                                                  |                 | i |
|         |       |          | A05003567   Instituto Canario de Calidad Agroalimentaria                                                |                 | 1 |
|         |       |          | A05003618   Instituto Canario de Investigaciones Agrarias                                               |                 |   |
|         |       |          | A05003566   Secretaría General Técnica de Agricultura, Ganadería, Pesca y Aguas                         |                 |   |
|         |       | 0        | A05017081   Viceconsejería de Sector Primario                                                           |                 |   |
|         |       | A0102564 | 1   Consejería de Agricultura, Ganadería, Pesca y Desarrollo Sostenible                                 |                 |   |
|         |       | •        | A01025963   Delegación Territorial de Agricultura, Ganadería, Pesca, y Desarrollo Sostenible en Almería |                 |   |
|         |       |          |                                                                                                    |                 |   |

Figura 14.-Unidades DIR3. Arbol.

Cabe destacar que se puede establecer el tipo de notificación para el registro concreto que mantendrá la administración con el interesado (medios postales o telemáticos).

El campo *Interesados* se podrá rellenar manualmente o seleccionarlo de la base de terceros, seleccionando el campo *Habilitar validación personas* (Ventana de configuración *Conf. Registro*, seleccionando el ancla *Configuración* o bien activando el

| icono 👤 )            |            |           |               |   |   |
|----------------------|------------|-----------|---------------|---|---|
| Interesados:         |            |           |               | Q | 1 |
|                      | Interesado | Dirección | Representante |   |   |
|                      |            |           |               |   |   |
|                      |            |           |               |   |   |
|                      |            |           |               |   |   |
| Direc. Notificación: | Telemàtica | 0         | Postal        | 0 |   |

Figura 15.-Remitentes del registro

Una vez habilitada la opción *Habilitar validación de personas*, no se permite introducir un remitente que no esté dado de alta en la base de terceros.

Si se introduce un valor en el *textbox* correspondiente al campo de remitentes y se pulsa la tecla de tabulación, la aplicación validará dicho valor de la siguiente forma:

- ✓ Si se introduce el comienzo de un número de identificación, busca en la base de terceros aquellas personas físicas o jurídicas con ese número de identificación.
- ✓ Si se introduce un texto, busca en la base de terceros aquellas personas físicas cuyo primer apellido o aquellas personas jurídicas cuya razón social, comiencen por dicho texto.

En caso de que sólo exista una persona con estas condiciones, se incluirá ese interesado en la tabla de remitentes. En caso de que existan varias personas en las condiciones anteriores, se presenta una ventana con todos los interesados cumpliendo esta condición para seleccionar el que se desee. Y, en caso de que no exista ninguna persona con estas condiciones, aparecerá una ventana que informa que no se han

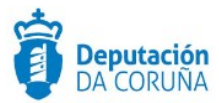

encontrado resultados. Al pulsar en el icono de la lupa podremos dar de alta una nueva persona física o una nueva persona jurídica.

| No se han encontra     | ado resultados.          | × |
|------------------------|--------------------------|---|
| 🛓 Nueva persona física | 🖌 Nueva persona jurídica |   |

Figura 16.-Ventana de aviso de resultados no encontrados y creación de remitente

| Interesados validados            |                 |           |               | 🛔 Alta p  | ersona física | Alta pers | iona jurídica |
|----------------------------------|-----------------|-----------|---------------|-----------|---------------|-----------|---------------|
| Búsqueda de interesados          |                 |           |               |           |               | Buscar    | × Cerrar      |
| Tipo de búsqueda                 | Persona física  |           |               |           |               |           | •             |
| N° de identificación             |                 |           |               |           |               |           |               |
| Nombre                           |                 |           |               |           |               |           |               |
| Primer apellido                  |                 |           |               |           |               |           |               |
| Segundo apellido                 |                 |           |               |           |               |           |               |
| Interesados añadidos al registro | Q Consultar REA | C# Editar | # Seleccionar | dirección | 🔋 Eliminar    | A Subir   | ✓ Bajar       |
| No hay datos para mostrar.       |                 |           |               |           |               |           |               |
|                                  |                 |           |               |           |               |           |               |
|                                  |                 |           |               |           |               |           |               |

Figura 17.-Ventana de búsqueda de interesados validados y creación de remitente

#### 5.1.1 Gestión de terceros y participantes

Para acceder a la aplicación de terceros es necesario pulsar sobre el icono de la lupa del campo *Interesados*. Se mostrará la siguiente pantalla:

| Interesados validados            |                 |           | 🛔 Alta ş                | persona física | Alta pers | ona jurídica |
|----------------------------------|-----------------|-----------|-------------------------|----------------|-----------|--------------|
| Búsqueda de interesados          |                 |           |                         |                | Buscar    | × Cerra      |
| Tipo de búsqueda                 | Persona física  |           |                         |                |           |              |
| N° de identificación             |                 |           |                         |                |           |              |
| Nombre                           |                 |           |                         |                |           |              |
| Primer apellido                  |                 |           |                         |                |           |              |
| Segundo apellido                 |                 |           |                         |                |           |              |
| Interesados añadidos al registro | Q Consultar REA | C# Editar | # Seleccionar dirección | 🖹 Eliminar     | ∧ Subir   | 🗸 Bajar      |
| No hav datos para mostrar.       |                 |           |                         |                |           |              |

Figura 18. -Gestión de terceros

En la gestión de la base de datos de terceros existe la opción de buscar personas físicas y/o jurídicas, para establecerlos como interesados del registro, o como representantes de

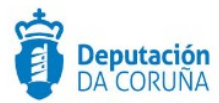

los interesados seleccionados. También se permitirá crear personas físicas o jurídicas nuevas, como se ha indicado con anterioridad.

La base de datos de terceros no contempla la eliminación de las personas físicas o jurídicas, una vez creadas.

Cuando hablamos de eliminación de terceros, nos estamos refiriendo a bajas lógicas; se podrán consultar en los registros ya realizados, pero no se podrán utilizar dichos terceros como remitentes/destinatarios en nuevos registros (ni expedientes).

#### 5.1.1.1 Búsqueda y selección de terceros

Para realizar una búsqueda de terceros, se habilita un formulario donde se podrán filtrar los criterios sobre los que realizar la misma:

| Interesados validados            |                  |           | 🚢 Alta p                | ersona física | Alta pers | ona jurídica    |
|----------------------------------|------------------|-----------|-------------------------|---------------|-----------|-----------------|
| Búsqueda de interesados          |                  | _         |                         |               | Buscar    | <b>x</b> Cerrar |
| Tipo de búsqueda                 | Persona física   |           |                         |               |           |                 |
| N° de identificación             |                  |           |                         |               |           |                 |
| Nombre                           |                  |           |                         |               |           |                 |
| Primer apellido                  |                  |           |                         |               |           |                 |
| Segundo apellido                 |                  |           |                         |               |           |                 |
| Interesados añadidos al registro | Q Consultar REA  | 🕼 Editar  | # Seleccionar dirección | 🗎 Eliminar    | A Subir   | ✓ Bajar         |
| No hay datos para mostrar.       |                  |           |                         |               |           |                 |
| Interesados validados            |                  |           | 🛎 Alta p                | ersona física | Alta pers | ona jurídica    |
| Búsqueda de interesados          |                  | _         |                         |               | Buscar    | × Cerrar        |
| Tipo de búsqueda                 | Persona jurídica |           |                         |               |           | •               |
| Nº de identificación             |                  |           |                         |               |           | _               |
| Razón social                     |                  |           |                         |               |           |                 |
|                                  |                  |           |                         |               |           |                 |
| Interesados añadidos al registro | Q Consultar REA  | G∕ Editar | # Seleccionar dirección | 🕆 Eliminar    | ▲ Subir   | <b>∨</b> Bajar  |

Figura 19.-Formulario búsqueda de terceros (persona física/ persona jurídica)

Si se selecciona la opción de buscar personas físicas, la búsqueda se puede realizar por *N*° *de identificación, Primer apellido, Segundo apellido y/o Nombre.* 

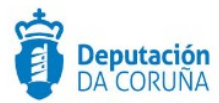

En cambio, si la **búsqueda es de personas jurídicas**, ésta se realizará por *N° de identificación y/o Razón Social*.

Pulsando el botón *Buscar*, se realizará la búsqueda con los criterios establecidos. El buscador es **diacritic-insensitive** (es decir, la búsqueda puede realizarse con mayúsculas, minúsculas, con y sin acentos ).

Sobre los resultados obtenidos, se podrá seleccionar aquél a añadir como interesado, pulsando el icono correspondiente <sup>a</sup>. También se podrá editar la información del tercero, antes de añadirlo como interesado al registro, a través del enlace <sup>a</sup>.

| 4444444A  | PRUEBA 1 PRUEBA 2, PRUEBA 0 | DIRECCIÓN B Sada 15160 A Coruña | ٥ | Ø |
|-----------|-----------------------------|---------------------------------|---|---|
| 09752890Q | PRUEBA PRUEBA, PRUEBA       |                                 | 0 | ø |

Figura 20.-Resultado búsqueda de terceros

Una vez añadido el tercero al registro, y seleccionado <sup>12</sup> se podrán editar los datos del interesado, pulsando sobre el enlace *Editar* <sup>12</sup>.

Pulsando sobre el enlace <sup>Eliminar</sup> se realiza el borrado de los interesados y/o representantes seleccionados. El enlace *Eliminar sólo desvinculará el tercero de la lista de interesados del registro actual*. No existe la opción de eliminar una persona física o jurídica, una vez creada.

El enlace **\*** Seleccionar dirección permite al registrador establecer la dirección de notificación deseada del tercero, de entre las existentes, en el registro actual.

Con las flechas *Subir* y *Bajar*, se podrá modificar el orden de los interesados añadidos al registro.

| Interesados validados            |       |                     |                  |                    | 🛓 Alta persona física | Alta per | sona jurídica   |
|----------------------------------|-------|---------------------|------------------|--------------------|-----------------------|----------|-----------------|
| Búsqueda de interesados          |       |                     |                  |                    |                       | Buscar   | <b>x</b> Cerrar |
| Tipo de búsqueda                 |       | Persona física      |                  |                    |                       |          | •               |
| N° de identificación             |       |                     |                  |                    |                       |          |                 |
| Nombre                           |       |                     |                  |                    |                       |          |                 |
| Primer apellido                  |       |                     |                  |                    |                       |          |                 |
| Segundo apellido                 |       |                     |                  |                    |                       |          |                 |
| Interesados añadidos al registro |       | Q Consultar REA     | G# Editar        | # Seleccionar dire | ección 💼 Eliminar     | A Subir  | ✓ Bajar         |
| Interesado                       | Direc | clón                |                  |                    | Repres                | antante  | Dirección       |
| PRUEBA 1 PRUEBA 2, PRUEBA 0      | DIRE  | CCION DE PRUEBA 1 F | errol 15006 A Co | ruña               |                       |          |                 |
| Lin interestede encentrade       |       |                     |                  |                    |                       |          |                 |

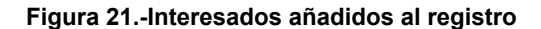

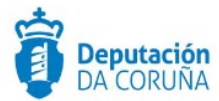

Para todas estas operaciones, en caso de que no haber seleccionado ningún interesado, se obtendrá un mensaje informativo del tipo: "Debe seleccionar al menos un interesado/ representante" o "seleccione un interesado".

#### **5.1.1.2** Alta de terceros

Para <u>crear una nueva persona física</u>, tras seleccionar el enlace *Alta persona física*, se habilita el siguiente formulario:

|                      |                         | × |
|----------------------|-------------------------|---|
| Persona física       | Guardar <b>X</b> Cerrar |   |
| Tipo de documento    | NIF                     |   |
| N° de identificación |                         |   |
| Primer apellido      |                         |   |
| Segundo apellido     |                         |   |
| Nombre               |                         |   |
| Tipo de notificación | seleccione un tipo 🔻    |   |

Figura 22.-Nueva persona física

Los campos *Nombre* y *Primer Apellido* son obligatorios. En caso de seleccionarse un valor para el *Tipo de documento*, también será obligado cumplimentar el *N*<sup>o</sup> *de identificación*, y el valor introducido para este campo se validará en función del tipo. En caso de que el formato introducido no sea el adecuado, se mostrará a continuación del campo el siguiente mensaje: "Formato incorrecto". Una vez introducidos los valores, se pulsará el botón Guardar para dar de alta la nueva persona.

En caso de existir en la base de datos de terceros un interesado con el mismo tipo de documento y el mismo número de identificación, la aplicación mostrará un mensaje indicando esta circunstancia y no permitirá al usuario continuar con la creación del tercero, puesto que ya existe.

Una vez creado el tercero, se mostrará su pantalla de edición, donde podrán añadirse *Direcciones Postales* (pudiendo añadirse varias) y *Otras direcciones* (teléfono, correo electrónico, etc), o modificar los datos notificación (postal o telemática):

| La persona física ha sido creada correctamente. |     |  |   |  |  |
|-------------------------------------------------|-----|--|---|--|--|
| Persona física Guardar X Cerrar                 |     |  |   |  |  |
| Tipo de documento                               | NIF |  | ٣ |  |  |

Figura 23. -Persona física creada correctamente

Ampliación de servicios e instalaciones sobre la plataforma TEDeC/AL-SIGM de la Diputación Provincial de A Coruña

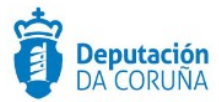

 $\times$ 

En la pestaña *Direcciones postales*, pulsando el botón *Añadir*, se habilitará el formulario para dar de alta una nueva dirección postal.

| Persona física       | Guardar X Cerrar        |
|----------------------|-------------------------|
| Tipo de documento    | NIF V                   |
| N° de identificación | 444444A                 |
| Primer apellido      | PRUEBA 1                |
| Segundo apellido     | PRUEBA 2                |
| Nombre               | PRUEBA 0                |
| Tipo de notificación | seleccione un tipo 🔻    |
| Direcciones postales | Otras direcciones       |
|                      | Aceptar Cancelar        |
| Dirección            |                         |
| Código postal        |                         |
| Ciudad               | Seleccione una ciudad 🔻 |
| Provincia            | A Coruña 🔻              |
| País                 | España 🔻                |

Figura 24, -Selección de dirección postal persona física

Tras introducir los datos de la dirección, pulsando *Aceptar* se creará la misma. Una dirección postal se podrá editar, pulsando sobre el valor de la columna *Dirección*, marcar como *Principal* o *Eliminar*.

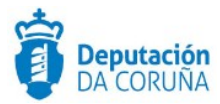

| Л | 1  |  |
|---|----|--|
| 1 | ٩, |  |
|   |    |  |

| Persona física           |              |                      |           | Guard  | lar X     | Cerrar   |
|--------------------------|--------------|----------------------|-----------|--------|-----------|----------|
| Tipo de documento        | NIF          |                      |           |        |           | Ŧ        |
| N° de identificación     | 44444        | 444A                 |           |        |           |          |
| Primer apellido          | PRUE         | BA 1                 |           |        |           |          |
| Segundo apellido         | PRUE         | BA 2                 |           |        |           |          |
| Nombre                   | PRUE         | PRUEBA 0             |           |        |           |          |
| Tipo de notificación     | sele         | seleccione un tipo 🔻 |           |        |           |          |
| Direcciones postales Otr | as direccior | nes                  |           |        |           |          |
| Dirección                | C.postal     | Ciudad               | Provincia | País   |           |          |
| DIRECCION DE PRUEBA 1    | 15008        | Ferrol               | A Coruña  | España | Principal | Eliminar |
| DIRECCIÓN B              | 15160        | Sada                 | A Coruña  | España | Principal | Eliminar |
| Añadir                   |              |                      |           |        |           |          |

#### Figura 25.-Edición dirección postal persona física

En la pestaña *Otras direcciones*, pulsando el botón *Añadir*, se habilitará el formulario para dar de alta una nueva dirección, que será de uno de los siguientes tipos:

- ✓ Teléfono fijo.
- ✓ Teléfono móvil.
- ✓ Correo electrónico.
- ✓ Fax.
- ✓ Dirección electrónica única.
- ✓ Comparecencia electrónica.

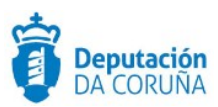

| Persona física       | Guardar X Cerrar                                                                                                    |
|----------------------|----------------------------------------------------------------------------------------------------|
| Tipo de documento    | NIF                                                                                                    |
| N° de identificación | 444444A                                                                                                    |
| Primer apellido      | PRUEBA 1                                                                                                    |
| Segundo apellido     | PRUEBA 2                                                                                                    |
| Nombre               | PRUEBA 0                                                                                                    |
| Tipo de notificación | seleccione un tipo 🔻                                                                                                    |
| Direcciones postales | Otras direcciones                                                                                                    |
| Tipo<br>Dirección    | Aceptar Cancelar     seleccione un tipo     Teléfono (fijo)     Correo electrónico     Fax     Dirección electrónica única     Teléfono (móvil)     Comparecencia Electrónica |

Figura 26.-Otras direcciones persona física

Tras introducir los datos de la nueva dirección, pulsando Aceptar se creará la misma.

Al igual que las direcciones postales, estas direcciones se podrán editar, pulsando sobre el valor de la columna *Tipo*, marcar como *Principal* o *Eliminar*.

• En caso de que se dé de <u>alta una nueva persona jurídica</u>, en el formulario mostrado tras seleccionar *Alta persona jurídica*, los datos identificativos de la persona serán los siguientes:

|                         |                       |              | ×        |
|-------------------------|-----------------------|--------------|----------|
| Persona jur             | ídica <sub>Guar</sub> | dar 🗙 Cerrar |          |
| Tipo de<br>documento    | CIF                   |              | •        |
| Nº de<br>identificación |                       |              |          |
| Razón social            |                       |              |          |
| Tipo de<br>notificación | seleccione un tip     | 0            | <b>v</b> |

Figura 27.- Alta nueva persona jurídica

Ampliación de servicios e instalaciones sobre la plataforma TEDeC/AL-SIGM de la Diputación Provincial de A Coruña

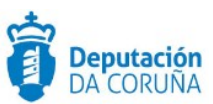

El campo *Razón Social es* obligatorio; y en caso de seleccionarse un valor para el *Tipo de documento*, también será obligado cumplimentar el *Nº de identificación. E*l valor introducido para este campo se validará en función del tipo. En caso de que el formato introducido no sea el adecuado, se mostrará a continuación del campo el siguiente mensaje: "Formato incorrecto". Si el dígito de control no es el adecuado, la aplicación mostrará el siguiente aviso "Dígito de control incorrecto".

Una vez introducidos los valores, se pulsará el botón *Guardar* para dar de alta la nueva persona jurídica.

 $\times$ 

| La persona jurídica ha            | a sido creada correctamente. |  |  |  |  |  |  |  |
|-----------------------------------|------------------------------|--|--|--|--|--|--|--|
| Persona jurídica Guardar X Cerrar |                              |  |  |  |  |  |  |  |
| Tipo de<br>documento              | Otros 🔻                      |  |  |  |  |  |  |  |
| Nº de<br>identificación           | 0000000A                     |  |  |  |  |  |  |  |
| Razón social                      | EMPRESA A                    |  |  |  |  |  |  |  |
| Tipo de<br>notificación           | seleccione un tipo 🔻         |  |  |  |  |  |  |  |
| Direcciones postales              | Otras direcciones            |  |  |  |  |  |  |  |
| No hay direcciones pos            | tales para mostrar.          |  |  |  |  |  |  |  |

Figura 28.-Alta persona jurídica realizada correctamente

Si se introduce un *N*<sup>o</sup> *de identificación* que ya exista en el sistema, se mostrará un mensaje indicando de esta circunstancia y no permitirá al usuario continuar con la creación del tercero, puesto que ya existe.

Al igual que para las personas físicas, se podrán dar de alta direcciones para la persona jurídica, y editar y o eliminar sus datos.

Cabe destacar que, tanto para las personas físicas como las jurídicas, se puede establecer el tipo de notificación por defecto que mantendrá la administración con el interesado (a través de medios postales o telemáticos).

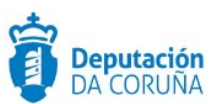

#### 5.1.1.3 Búsqueda y selección de representantes

Una vez que se ha incorporado un tercero como interesado del registro, se podrá definir la persona que actúa en representación del mismo: para ello, se deberá seleccionar el icono vinculado en la lista de interesados añadidos al registro.

| Interesados validados                     |                                 |                |                 | 🛔 Alta pe | ersona física | Alta per | sona jurídica |
|-------------------------------------------|---------------------------------|----------------|-----------------|-----------|---------------|----------|---------------|
| Búsqueda de interesados                   |                                 |                |                 |           |               | Buscar   | × Cerrar      |
| Tipo de búsqueda                          | Persona física                  |                |                 |           |               |          | •             |
| Nº de identificación                      |                                 |                |                 |           |               |          |               |
| Nombre                                    | prueba                          |                |                 |           |               |          |               |
| Primer apellido                           |                                 |                |                 |           |               |          |               |
| Segundo apellido                          |                                 |                |                 |           |               |          |               |
| Interesados añadidos al registro          | Q Consultar REA                 | 🕼 Editar       | # Seleccionar d | irección  | 🗈 Eliminar    | ▲ Subir  | 🗸 Bajar       |
| Interesado<br>PRUEBA 1 PRUEBA 2, PRUEBA 0 | Dirección<br>DIRECCIÓN B Sada 1 | 15160 A Coruña |                 |           | Representante | •        | Dirección     |
| -                                         |                                 |                |                 |           |               |          |               |

Jn interesado encontrado.

#### Figura 29.-Selección de representante de un interesado

Dicho icono habilitará un formulario donde definir los criterios de búsqueda para la persona física o jurídica a seleccionar como representante. Una vez seleccionado figura del siguiente modo:

| Interesado                  | Dirección                       | Representante            | Dirección                                |
|-----------------------------|---------------------------------|--------------------------|------------------------------------------|
| PRUEBA 1 PRUEBA 2, PRUEBA 0 | DIRECCIÓN B Sada 15160 A Coruña | PRUEBA1 PRUEBA1, PRUEBA1 | ORION 147 - OLEIRO Rianxo 15928 A Coruña |

#### Figura 30.-Representante de un interesado

Al igual que para los interesados, se podrá *editar*, seleccionar *una dirección de notificación alternativa* o *eliminar*, un *representante* seleccionado de la lista de interesados añadidos al registro, marcando el control de selección correspondiente.

Cabe señalar que, por equivocación se introduce como representante a la misma persona que has introducido como interesado, la aplicación muestra el siguiente aviso: "Un tercero no puede actuar como representante de sí mismo".

#### 5.1.1.4 Retorno a la pantalla del apunte de registro

Una vez se hayan introducido los interesados, y, opcionalmente, los representantes de dichos interesados, se volverá a la pantalla de datos del registro, pulsando el botón *Cerrar.* 

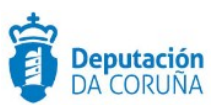

## **5.2** Comentarios

Si se pulsa esta ancla en la parte izquierda de la pantalla, se muestra el siguiente formulario:

|   | / Libro de Entrada / Nuevo registro |                           |  |
|---|-------------------------------------|---------------------------|--|
|   | Registrar Limpiar Cont              | f. escáner Conf. registro |  |
| Ī | ▲ Libro de Entrada                  | Comentarios               |  |
|   | Registro<br>Expone/Solicita         |                           |  |
|   | Comentarios<br>Anexos               |                           |  |

Figura 31.-Comentarios de un registro

El usuario podrá completar este campo con los comentarios correspondientes.

## 5.3 Expone/Solicita

Si se pulsa esta ancla en la parte izquierda de la pantalla, se muestra el siguiente formulario:

| ₩ / Libro de Entrada / Nu   | ievo registro |              |                |  |  |
|-----------------------------|---------------|--------------|----------------|--|--|
| Registrar                   | Limpiar C     | onf. escáner | Conf. registro |  |  |
| ▲ Libro de Entra            | ada           | Expone       |                |  |  |
| Registro<br>Expone/Solicita |               |              |                |  |  |
| Comentarios<br>Anexos       |               | Solicita     |                |  |  |
|                             |               |              |                |  |  |

Figura 32.-Expone/Solicita de un registro

El usuario podrá completar estos campos con información que corresponda si lo considera necesario.

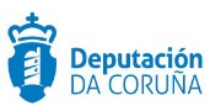

## 5.4 Registrar el apunte

Una vez completados los campos del apunte de registro, se pulsará *Registrar*, en la barra de herramientas del formulario.

| ^ Libro de Entrada                                                | Número de registro:          | 20190000000390               |    | Ucuario:                                | SIGEM               |
|-------------------------------------------------------------------|------------------------------|------------------------------|----|-----------------------------------------|---------------------|
| Registro                                                          | Estado:                      | Completo                     |    | Fecha de registro:                      | 18-11-2019 12:57:22 |
| Expone/Solicita                                                   | Fecha de trabajo:            | 18-11-2019                   | 8  |                                         |                     |
| E Anexios                                                         | Oficina de registro:         | 000                          | Q  | OFICINA REXISTRO XER/                   | VL                  |
| Justificante20191118-125724     Historial de Distribución         | Origen:                      |                              | Q. |                                         |                     |
| Historial de Intercambio Registral<br>Historial de Modificaciones | Interecados:                 |                              |    |                                         | ٩ ٩                 |
| Registros asociados                                               |                              | PRUEBA 1 PRUEBA 2, PRUEBA 0  |    | Dirección B Sada 15160 A Cor            | Representante       |
|                                                                   |                              |                              |    |                                         |                     |
|                                                                   | Direo, Notificación:         | Telemätioa                   |    | Postal                                  | 0                   |
|                                                                   | Tipo de acunto:              |                              | Q  |                                         | -                   |
|                                                                   | Resumen:                     | SOLICITA ACCESO A EXPEDIENTE |    |                                         |                     |
|                                                                   |                              |                              |    |                                         |                     |
|                                                                   |                              |                              | _  |                                         | /i                  |
|                                                                   | Destino:                     | AX                           | ٩  | ASESORÍA XURIDICA                       |                     |
|                                                                   | Referencia de<br>Expediente: |                              |    | Tipo de registro<br>original:           | ٩                   |
|                                                                   | Nº, registro original:       |                              |    | Fecha de Reg. original:                 | <b>B</b>            |
|                                                                   | Tipo de transporte:          |                              | ۹  | Número de transporte:                   |                     |
|                                                                   | Fecha del documento:         |                              | 8  | Involuorado en Intero. Regio            | strai:              |
|                                                                   | Código 8IA:                  |                              |    | Acompaña doo física reque               | rida O              |
|                                                                   |                              |                              |    | Acompaña dos física compl               | iementaria<br>O     |
|                                                                   |                              |                              |    | No acompaña doc.fisioa ni e<br>soportes | otros               |

Figura 33.-Registro de entrada

## 5.5 Configurar registro

En la opción Configuración  $\rightarrow$  Conf. Registro se pueden realizar las siguientes operativas, que permiten establecer la manera en que la aplicación se va a comportar para el usuario conectado:

|                                                                                                    | Conf. escáner Conf. reg                                                                                | istro                                                                                                    |
|----------------------------------------------------------------------------------------------------|----------------------------------------------------------------------------------------------------|----------------------------------------------------------------------------------------------------|
| <ul> <li>Libro de Entrada</li> <li>Registro</li> <li>Expone/Solicita</li> <li>Comentarios</li> <li>Anexos</li> </ul> | Número de registro:<br>Estado:<br>Fecha de trabajo:<br>Oficina de registro:<br>Origen:<br>Interesados: | tedec-desa.dacoruna.gal/SIGEM_RegistroPresencialWe      Acoptar × Cancelor      Selección de campos de registro a mantener      Fecha de registro     Origen     Destino     Remitentes      Fo.cc     Nº. registro original     Fecha de registro original     Registro original     Tipo de transporte     Número de transporte     Número de transporte     Número de transporte     Número de transporte     Número de transporte     Número de transporte     Número de transporte     Resumen     Resumen     Resumen     Resumen     Resumen     Resumen     Resumen     Resumen |
|                                                                                                    | Direc. Notificación:<br>Tipo de asunto:<br>Resumen:                                                    | Configuración de operaciones       POLIDA Eleverativación de constructional       NOT       Q       NOTIFICACIÓN                                                                                                    |

Figura 34.-Configuración de registro

Ampliación de servicios e instalaciones sobre la plataforma TEDeC/AL-SIGM de la Diputación Provincial de A Coruña

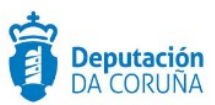

- Mediante la opción de Habilitar validación de personas se establece la validación del remitente o los remitentes incluidos en el registro, a través de la aplicación de terceros.
- Mediante la opción de *Mostrar el cuadro de diálogo de captura* se habilita que aparezca el cuadro de diálogo de la herramienta de captura de documentos, cuando se compulsa un documento.
- Mediante la opción de *Recordar última sección de unidades* se guarda el último nodo seleccionado del árbol de unidades administrativas, tanto para el campo origen como para el destino.

Los campos que se seleccionen en este *popup* se mantendrán al realizar alta de registros consecutivos desde la barra de herramientas del formulario de *Nuevo Registro*. Es decir, cuando damos de alta un registro aparece en la barra de herramientas un nuevo botón para crear un nuevo registro. Este nuevo registro tendrá por defecto los valores, del anterior asiento dado de alta, según los campos que se han seleccionado en el popup anterior (Configuración de registro).

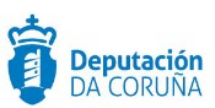

## 6 INCORPORACIÓN DE DOCUMENTOS AL REGISTRO

Una vez realizado el registro, se habilita la opción *Anexos* de la parte izquierda de la pantalla, para añadir documentos electrónicos o escaneados al registro.

Pulsando sobre *Anexos* con el botón derecho aparecen las opciones que el usuario puede realizar.

| ^ Libro                  | de Entrada                         |
|--------------------------|------------------------------------|
| Regist<br>n°: 2<br>Expor | tro<br>0190000000391<br>e/Solicita |
| Come                     | ntarios                            |
|                          | 05                                 |
| ⊕ Ju:                    | Añadir documento                   |
| Histo                    | Añadir página                      |
| Histo                    | Añadir archivo grande al           |
| Histo                    | Escanear página                    |
| Regi                     | Eliminar                           |
|                          | Cambiar nombre                     |

Figura 35.-Anexado de documentos

Añadir documento: Al seleccionar esta opción se abrirá un recuadro para escribir el nombre de la carpeta en la cual se desea anexar el documento. Si no se quiere dar un nombre a la carpeta que va a contener la documentación, se seleccionará la opción Añadir página.

| ^ Libro  | de Entrada           |
|----------|----------------------|
| Registr  | 0                    |
| n°: 20   | 190000000391         |
| Expone   | /Solicita            |
| Comen    | tarios               |
| E Anexo  | 5                    |
| ⊕ Jus    | Nuevo documento:     |
| Histor   |                      |
| Historia |                      |
| Historia | al de Modificaciones |
| Registr  | os asociados         |

Figura 36.-Añadir documento

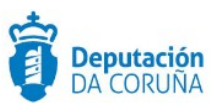

✓ <u>Añadir página</u>: Seleccionando esta opción, podemos añadir directamente el documento que queremos anexar, mediante la opción de examinar.

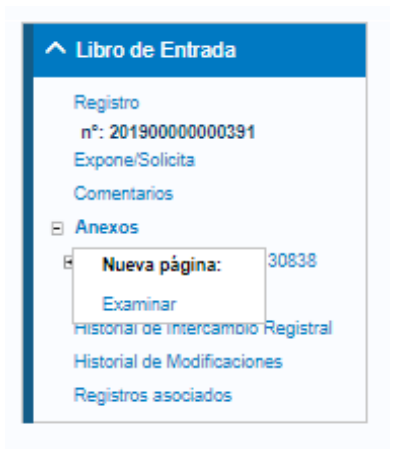

Figura 37.-Añadir página

 <u>Añadir fichero grande</u>: Permite adjuntar a dicho asiento de registro un fichero de capacidad hasta 2GB.

| ^ Lit             | oro de Entrada                              |
|-------------------|---------------------------------------------|
| Reș<br>nº:<br>Exp | gistro<br>: 20190000000391<br>xone/Solicita |
| Cor               | mentarios                                   |
| E An              | exos                                        |
| Ð                 | Añadir documento 18                         |
| н                 | Añadir página                               |
| Hi                | Añadir archivo grande tral                  |
| Hi                | Escanear página                             |
| Re                | Eliminar                                    |
|                   | Cambiar nombre                              |

Figura 38.-Añadir archivo grande

Al pulsar el botón "Añadir archivo grande" se abre una nueva ventana del navegador en la que se permitirá al usuario buscar o incluir el fichero que desee anexar.

En esta ventana del navegador aparece un recuadro gris al que se puede arrastrar el documento que quiere anexar el usuario al registro que se indica en la pantalla. También puede utilizar el botón para buscar el documento en equipo.

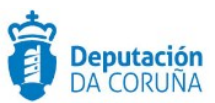

| Subida Ficheros                                                                                                    |
|----------------------------------------------------------------------------------------------------|
| Nº Registro: 20190000000391                                                                                                    |
| Para subir ficheros grandes debe soltar en el cuadro gris el fichero que desea o buscarlo en su equipo. Puede pausar y continuar la descarga cuando desee. |
| Soltar fichero aquí o<br>Buscar fichero                                                                                                    |
| Figura 39-Añadir archivo grande. Ventana de carga                                                                                                    |

Cuando se selecciona o arrastra el documento se comenzará inmediatamente la subida. Aparecerá una barra de progreso y se mostrará el fichero con el porcentaje de subida completado.

|                                    | Subida Ficheros                                                                       |
|------------------------------------|---------------------------------------------------------------------------------------|
|                                    | Nº Registro: 20190000000391                                                           |
| Para subir ficheros grandes debe   | soltar en el cuadro gris el fichero que desea o buscarlo en su equipo. Puede pausar y |
|                                    |                                                                                       |
| continuar la descarga cuando des   |                                                                                       |
| continuar la descarga cuantito des |                                                                                       |

Figura 40.-Añadir archivo grande. Pausa y cancelación

Junto a la barra de progreso aparecen dos botones "Pausa" y 🔲 🔀 "Cancelar"Se

puede pausar la subida de un fichero grande en cualquier momento, utilizando el botón "Pausa". Al pulsar este botón, se para de subir el fichero pero se mantiene el progreso.

Posteriormente, se puede continuar la subida pulsando y la subida continuará desde el punto en que se dejó. Puede ocurrir que un usuario cierre la ventana de subida de ficheros grandes mientras se está subiendo un fichero. En ese caso, el usuario debe volver al registro al que está anexando el documento y pulsar la opción de "añadir archivo grande" nuevamente. En la ventana de anexado de ficheros grandes, se mostrará los documentos que se estaban subiendo anteriormente por si se desea continuar la subida.

También es posible cancelar la subida del documento. Si por error tratamos de subir el mismo archivo grande dos veces, la aplicación nos informará de que ya existe un documento con el mismo nombre. Se borrarán automáticamente los ficheros pendientes si estos no han sufrido cambios en los últimos 15 días.

Ampliación de servicios e instalaciones sobre la plataforma TEDeC/AL-SIGM de la Diputación Provincial de A Coruña

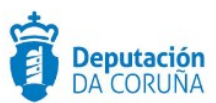

✓ Escanear página: Si se dispone de un dispositivo de captura configurado, se podrá escanear documentos seleccionando esta opción. Para ello deberá tener instalado y correctamente configurado en el Pc el componente de escaneado "addon-scan- 1.3.1".

| ∧ Libr                 | o de Entrada                          |
|------------------------|---------------------------------------|
| Regis<br>nº: 2<br>Expo | stro<br>20190000000391<br>ne/Solicita |
| Com                    | entarios                              |
| E Ane                  | (05                                   |
| e D                    | Añadir documento                      |
|                        | Añadir página                         |
| His                    | Añadir archivo grande                 |
| His                    | Escanear página ral                   |
| His                    | Eliminar                              |
| Rej                    | Cambiar nombre                        |

Figura 41.-Escanear página

Una vez pulsado el botón de escanear página, se muestra la ventana del componente de escaneado. En dicha ventana se debe escoger el perfil de escaneado a utilizar y posteriormente pulsar el botón escanear.

| Escaneado de archivos |                    | And Description of | A                 | X                       |
|-----------------------|--------------------|--------------------|-------------------|-------------------------|
| Escáner: Officejet 45 | 00 G510g-m TWAIN 🔻 |                    | Perfil de escan   | eado: Perfil básico 🔻 🎲 |
| Tipo                  | <u>Nombre</u>      | <u>Tamaño</u>      | Ver               | Eliminar                |
|                       |                    |                    |                   |                         |
|                       |                    | Salir Sul          | bir Archivos Agri | upar Lote Escanear      |

Figura 42.-Escanear documento. Ventana previa al escaneo

Una vez escaneados los documentos se podrán realizar las siguientes tareas.

- De forma individual:
  - Visualizar alguno de los documentos escaneados.
  - Eliminar el documento

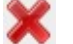

Ampliación de servicios 
■ instalaciones sobre la plataforma TEDeC/AL-SIGM de la Diputación Provincial de A Coruña

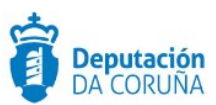

- De forma colectiva:
  - Agrupar lote: se seleccionan los documentos que se desean agrupar y se pulsa el enlace "agrupar lote", por lo que se trasforman los documentos seleccionados en un único documento.
  - Subir archivos: se anexan al registro todos los documentos pendientes de subida que se encuentren en el componente de escaneado.

| scaneado | de archivos      | Figure M. Courses        | and the second second s |                    | ×          |
|----------|------------------|--------------------------|----------------------------------------------------------------------------------------------------|--------------------|------------|
| Escáner: | Officejet 4500 G | 510g-m TWAIN 🔻           | Perfil de                                                                                                    | e escaneado: Perfi | básico 🔻 🎲 |
|          | <u>Tipo</u>      | Nombre                   | <u>Tamaño</u>                                                                                                    | Ver                | Eliminar   |
|          | PDF              | 20161207150852upUcB.pdf  | 27 KB                                                                                                    | 0                  | ×          |
|          | PDF              | 20161207151053075c8J.pdf | 27 KB                                                                                                    | •                  | ×          |
|          |                  | Salir                    | Subir Archivos                                                                                                    | Agrupar Lote       | Escanear   |

Figura 43.-Escanear documento. Ventana una vez escaneado

Cabe señalar que si se sale de esta ventana sin subir los ficheros, éstos quedarán en estado pendiente en el componente, por lo que la próxima vez que se pulse el botón escanear página aparecerá la misma ventana anterior, con dichos documentos.

- ✓ <u>Eliminar</u>: Se podrá eliminar un documento anexado, si todavía no ha sido guardado. Si ya ha sido guardado y el usuario tiene establecido el permiso necesario para poder realizar dicha operación, también podrá eliminar el documento asociado a dicho registro.
- <u>Cambiar nombre</u>: Se podrá cambiar el nombre del documento anexado antes de pulsar el botón guardar del registro. Una vez pulsado el botón guardar, después de añadir el documento, el nombre no podrá ser modificado.

## 6.1 Configurar escáner

El componente de escaneo "addon-scan-1.3.1" permite definir perfiles de captura, en los que se configurarán aspectos como resolución y formato de las imágenes a obtener.

Serán perfiles propios por cada usuario, que podrá crearlos y seleccionarlos posteriormente para su uso.

Al seleccionar la opción de menú Configuración  $\rightarrow$  Configuración escáner, se muestra una ventana donde se informará de la aplicación a ejecutar. Si chequeamos la opción de recordar la elección para los enlaces sigemscan, dicha ventana no volverá a aparecer en el futuro.

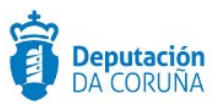

| Registrar Limpiar Conf. escáner Conf. registro |                        |          |  |
|------------------------------------------------|------------------------|----------|--|
|                                                |                        |          |  |
| ¿Abrir addon-scan-1.3.1?                       |                        |          |  |
|                                                | Abrir addon-scan-1.3.1 | Cancelar |  |

Figura 44.-Configurar escáner y lanzar aplicación

Automáticamente se abrirá la ventana de configuración de perfiles de escaneado.

|          | Lista de perfiles de escaneado |
|----------|--------------------------------|
| Escáner: | Officejet 4500 G510g-m TWAIN 💌 |
| Dorfilos |                                |
| crines.  |                                |

Figura 45.-Configuración perfiles escaneado

El recuadro Perfiles estará vacío si no se ha configurado ninguno, o mostrará los perfiles ya configurados.

Pulsando el botón Añadir, se habilitará una ventana donde dar de alta un nuevo perfil.

|                   | Perfil de escaneado          |
|-------------------|------------------------------|
| Escáner:          | Officejet 4500 G510g-m TWAIN |
| Nombre:           | Perfil básico                |
| Formato de Color: | Blanco y Negro               |
| Resolución (ppp): | 200                          |
| Dúplex:           |                              |
| Carga Automática: | ×                            |

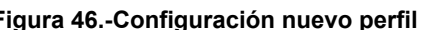

Figura 46.-Configuración nuevo perfil Ampliación de servicios e instalaciones sobre la plataforma TEDeC/AL-SIGM de la Diputación Provincial de A Coruña

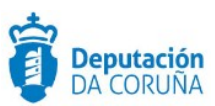

- ✓ **Escáner:** por defecto aparece el escaner predeterminado en el PC.
- ✓ Nombre: Denominación que se asignará al nuevo perfil.
- Formato de Color: Permite definir si se hará captura en blanco y negro (monocromo), en escala de grises, o en color, según lo permita el dispositivo seleccionado.
- ✓ **Resolución:** Resolución de la imagen a obtener en pixels por pulgada (ppp).
- ✓ Dúplex: Si el escáner lo permite, define que el escaneo se hará en modo dúplex (doble página).
- Carga automática: Establece si el escaneo se va a realizar desde el alimentador automático de documentos.

| Configuraci | ón de perfiles escaneado       |
|-------------|--------------------------------|
|             | Lista de perfiles de escaneado |
| Escáner:    | Officejet 4500 G510g-m TWAIN   |
|             | Perfil básico                  |
|             |                                |
| Perfiles:   |                                |
|             |                                |
|             | Salir Eliminar Detalle Añadir  |
|             |                                |

Figura 47.-Perfil creado

Una vez definida la configuración del perfil, se deberá pulsar el botón *Guardar* para dar de alta el mismo. Sobre los perfiles existentes se podrán realizar las siguientes operaciones:

- ✓ Detalle: Abre la ventana de edición de la configuración del perfil, permitiendo su modificación.
- ✓ **Eliminar:** Borra el perfil seleccionado.

Pulsando el botón Salir se cerrará la ventana de configuración de perfiles.

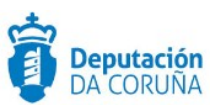

## 7 COMPULSA DE DOCUMENTOS

El registro de TEDeC, incorpora la funcionalidad de la Compulsa de documentos.

## 7.1 Normativa y descripción

La **Orden ITC/1475/2006, de 11 de mayo**, del Ministerio de Industria Comercio y Turismo, regula la **Compulsa Electrónica de Documentos en Papel**. Es un modelo a seguir para el resto de las Administraciones Públicas, aunque limite el alcance de la norma por un problema de competencia.

La compulsa electrónica de documentos, es un procedimiento seguro de digitalización de la documentación de originales en papel que produce una copia electrónica del documento original, utilizando para ello la firma electrónica reconocida de un funcionario o empleado público del Ministerio o de alguno de sus organismos públicos dependientes, que es la que garantiza la identidad de los contenidos del documento original y de la copia electrónica.

## 7.2 Procedimiento completo

El procedimiento para compulsar electrónicamente documentos originales en papel será:

- ✓ Digitalizar los documentos originales.
- ✓ Firmar documento digitalizado.
- ✓ La aplicación añade al registro dos documentos: documento compulsado (documento firmado electrónicamente) y el justificante del documento firmado (versión imprimible con banda lateral gris en la que aparecen los siguientes datos: número de registro, fecha de compulsa y datos del firmante).

## **7.3 Formato de documentos compulsados**

Los documentos compulsados electrónicamente se almacenarán utilizando el formato Pades, el cual especifica perfiles precisos para el uso de firmas electrónicas avanzadas bajo la Directiva de la Unión Europea 1999/93/EC.

## 7.4 Validez de documentos compulsados electrónicamente

Los documentos compulsados electrónicamente tendrán la misma validez que el documento original, en el procedimiento concreto de que se trate, de acuerdo con lo previsto en la normativa vigente de aplicación, por la que se regula la presentación de solicitudes, escritos y comunicaciones ante la Administración General del Estado, la expedición de copias de documentos y devolución de originales y el régimen de las oficinas de registro.
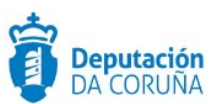

## 7.5 Operativa de la compulsa

Para compulsar un *Registro*, se debe tener instalado y configurado el componente de escaneado. Los pasos a seguir serían los siguientes:

- Realizar el proceso de digitalización según se ha explicado en el apartado de escanear página de este documento.
- ✓ Una vez subidos los documentos escaneados se deberán firmar los mismos. Para ello es indispensable tener instalado en el Pc autofirma en su versión 1.6.5 (el proceso de instalación se debe realizar en modo administrador) y un certificado electrónico o DNIe en vigor.

| W / Libro de Entrada / Resultado búsqueda                       |                          |                                 |   |                        |                     |          |
|-----------------------------------------------------------------|--------------------------|---------------------------------|---|------------------------|---------------------|----------|
| Limpiar Compulsa Dist                                           | tribuir Responder Regist | ro Conf. escáner Conf. registro |   |                        |                     |          |
| ▲ Libro de Entrada                                              | Número de registro:      | 202099900000263                 |   | Usuario:               | REGISTRADOR         |          |
| Registro                                                        | Estado:                  | Completo                        |   | Fecha de registro:     | 01-04-2020 10:39:11 | <b>m</b> |
| nº: 202099900000263<br>Expone/Solicita<br>Comentarios           | Fecha de trabajo:        | 01-04-2020 00:00:00             | m |                        |                     |          |
| Anexos                                                          | Oficina de registro:     | 999                             | Q | OFICINA REXISTRO TELEN | IATICO              |          |
| Historial de Distribución<br>Historial de Intercambio Registral | Origen:                  |                                 | ۹ |                        |                     |          |
| Registros asociados                                             | Interesados:             |                                 |   |                        |                     | ۹ 💄      |
|                                                                 |                          | Interesado                      |   | Dirección              | Representante       |          |
|                                                                 |                          | BERMUDEZ, LEONARDO              |   |                        |                     |          |
|                                                                 |                          |                                 |   |                        |                     |          |

Figura 48.-Compulsa

✓ En este punto, aparecerá una ventana emergente que informa que automáticamente se inicia el proceso de escaneado. Se escanea el documento y se sube el archivo.

| Estado:<br>Oficina de<br>Origen: | Cancelar<br>Esta página inicia autom<br>Una vez haya escaneado<br>continuación para ser fir<br>componente de escaneado | náticamente su compone<br>o y subido el documento<br>mado. Es preciso que te<br>do. | nte de escaneado.<br>, éste aparecerá a<br>nga instalado el                                                                                                    | 11-2019 12-67-22<br>11-2019                                                                                                    |                                                                                                    |
|----------------------------------|----------------------------------------------------------------------------------------------------|-------------------------------------------------------------------------------------|----------------------------------------------------------------------------------------------------|----------------------------------------------------------------------------------------------------|----------------------------------------------------------------------------------------------------|
| lo de archivos                   | m 💌                                                                                                    |                                                                                     | Perfi                                                                                                    | il de escaneado: 📘 🖉                                                                                                    | ×                                                                                                    |
| Tipo                             | Nombre                                                                                                    | <u>Tamaño</u>                                                                       | Ver                                                                                                    | Eliminar                                                                                                    |                                                                                                    |
|                                  | Estado:<br>Oficina de<br>Origen:<br>do de archivos<br>r: HP Webcat<br>Tipo                                             | Estado:<br>Oficina de<br>Origen:<br>to de archivos<br>TIDO Nombre                   | Estado:       Cancelar         Esta página inicia automáticamente su compone<br>Una vez haya escaneado y subido el documento<br>continuación para ser firmado. Es preciso que te<br>componente de escaneado.         Origen:       Image: Componente de escaneado.         Tipo       Nombre         Tipo       Nombre         Salir       Subir A | Estado:       Cancelar         Estado:       Esta página inicia automáticamente su componente de escaneado.<br>Una vez haya escaneado y subido el documento, éste aparecerá a continuación para ser firmado. Es preciso que tenga instalado el componente de escaneado.         Origen:       Componente de escaneado.         do de archivos       Perf         Tipo       Nombre         Tipo       Nombre         Salir       Subir Archivos         Agrue | Estado:       Lancelar         Estado:       Esta página inicia automáticamente su componente de escaneado.<br>Una vez haya escaneado y subido el documento, éste aparecerá a<br>continuación para ser firmado. Es preciso que tenga instalado el<br>componente de escaneado.         Origen:       Image: Componente de escaneado.         do de archivos       Image: Componente de escaneado:         r:       HP Webcam         Tipo       Nombre         Tamaño       Ver         Eliminar |

Figura 49.-Iniciar escaneado

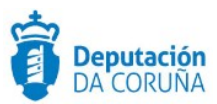

| 3                 | sigem3-pru                                   | ebas. <mark>dicoru</mark> r                 | a.es/SIGEM_R                                   | egistroPresencial                 | Web/compulsa.jsp?s                         |
|-------------------|----------------------------------------------|---------------------------------------------|------------------------------------------------|-----------------------------------|--------------------------------------------|
| Se<br>pue<br>inst | ha recupera<br>ede realizar<br>calado el cor | ido correcta<br>la previsual<br>nponente de | mente el doc<br>ización y firm<br>e Autofirma. | umento escanea<br>a del mismo. Es | ado. A continuación<br>s preciso que tenga |
|                   | Firmar                                       | Previsualiza                                | r documento                                    |                                   |                                            |
|                   |                                              |                                             |                                                |                                   | Cancelar                                   |
|                   |                                              |                                             |                                                |                                   |                                            |
|                   |                                              |                                             |                                                |                                   |                                            |
|                   |                                              |                                             |                                                |                                   |                                            |
|                   |                                              |                                             |                                                |                                   |                                            |
|                   |                                              |                                             |                                                |                                   |                                            |
|                   |                                              |                                             |                                                |                                   |                                            |
|                   |                                              |                                             |                                                |                                   |                                            |
|                   |                                              |                                             |                                                |                                   |                                            |
|                   |                                              |                                             |                                                |                                   |                                            |

Figura 50.-Firmar documento

✓ Una vez digitalizado el documento a firmar, aparecerá la siguiente ventana informativa. Tendremos la opción de visualizar el documento o firmarlo. Al pulsar la opción de firmar, aparecerá una ventana emergente con los certificados instalados en el PC. Seleccionaremos el certificado digital correspondiente y le daremos a aceptar.

| Seleccio             | ¢ 🖬 😮                                                                                                    |                                              |
|----------------------|----------------------------------------------------------------------------------------------------|----------------------------------------------|
| Confirme<br>que dese | el certificado pulsando Aceptar. Si no es<br>a usar pulse Cancelar.                                                                        | este el certificado                          |
|                      | NOMBRE<br>Emisor: CA Pruebas ICM Desarrollo. Uso:<br>Valido desde: 05/12/2011 hasta 03/12/20<br>Haga clic aquí para ver las propiedades de | NIF<br>Autenticación<br>21<br>el certificado |
|                      | Aceptar                                                                                                    |                                              |

Figura 51.-Selección de certificado

Al finalizar el proceso de compulsa, aparecerá en el árbol de contenido del registro, en el apartado *Anexos*, un nuevo clasificador denominado *Documentos compulsados*, el cual contendrá los siguientes documentos:

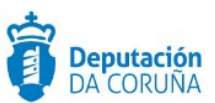

- ✓ El fichero PDF firmado.
- ✓ El justificante del fichero compulsado.

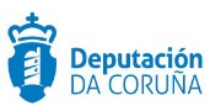

# 8 FIRMA DE DOCUMENTOS INDICANDO VALIDEZ

### 8.1 Firma de documentos

Para permitir al usuario especificar la validez de la documentación que se envía al SIR, se ha incluido la posibilidad de indicarlo a la hora de firmarlo.

Para firmar un documento indicando validez se deben seguir los siguientes pasos:

- Sobre el documento anexado, se pulsa el botón derecho del ratón. Se muestra un menú con las acciones a aplicar sobre el documento, entre las que se incluyen dos opciones de firma.
- Se debe seleccionar una de las opciones de firma.
  - Firmar: Cuando se selecciona esta opción se firma el documento con validez Copia. El documento a firmar es una copia de un original sin estar cotejado por ningún organismo oficial. Se seleccionará esta opción cuando no se pueda verificar que el documento entregado por el ciudadano sea un original.

Los documentos anexos al registro que se firman con esta opción, adquieren el tipo de **validez "Copia"**.

 Firmar copia electrónica auténtica: Cuando se selecciona esta opción se firma el documento con la misma validez jurídica que el original. Esta opción será la escogida en los casos que se verifique que el documento entregado por el ciudadano es original.

Los documentos anexos al registro que se firman con esta opción, adquieren el tipo de **validez "Copia electrónica auténtica"**.

En la siguiente tabla se muestra el tipo de validez que adoptan los documentos según la forma en que se incorporan a TEDeC:

| DOCUMENTO ORIGEN              | TIPO DE VALIDEZ                     |
|-------------------------------|-------------------------------------|
| Documentos firmados anexados  | Original                            |
| Documentos sin firma anexados | Copia o Copia electrónica auténtica |
| Documentos escaneados         | Copia o Copia electrónica auténtica |
| Documentos compulsados        | Copia compulsada                    |

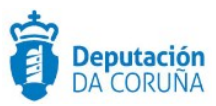

Dependiendo del formato del documento a firmar, se obtendrán los siguientes resultados de firma:

- **Firma de documentos pdf:** El formato de firma utilizado para los documentos pdf es formato PADES. La firma se encuentra incrustada en el propio documento.
- **Firma del resto de documentos**: EL formato de firma del resto de documentos es de tipo XADES. Cuando se firma un documento con formato distinto de pdf, se anexa al registro otro documento con el mismo nombre pero con formato xsig. Este fichero contiene la firma del documento. En este caso, se firma el HASH del documento.

## 8.2 Información de documentos y firmas

Para los documentos electrónicos obtenidos a partir de la compulsa, se puede obtener la información interna relativa a los mismos, así como realizar su descarga (para descargar el documento se pulsa sobre el mismo y se abre directamente en el visor de pdf, a través del cual se puede guardar en el equipo).

En el caso de que se anexe un documento pdf, xml o xsig a un registro, se extraen y guardan los datos de las firmas que puedan contener.

Para obtener información sobre la firma, se debe pulsar el enlace *Info. Docs y Firmas* que se muestra en el menú contextual de cada documento, mostrado al pulsar con el botón derecho del ratón sobre el nombre del mismo.

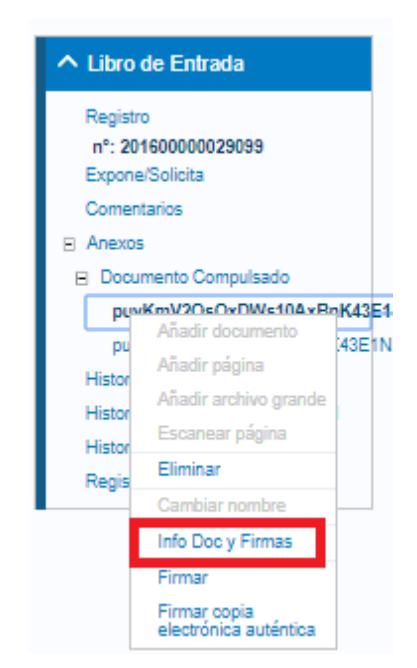

Figura 52.-Información documentos y firmas

Esta opción muestra en pantalla las propiedades del documento electrónico. Si el documento que se está comprobando es un pdf firmado, se muestran datos de las firmas: firmante, fecha de firma, etc. Si se trata de un documento xml o xsig, se muestra la misma información que en el caso de un documento pdf y además se muestra un enlace que permite descargar el contenido firmado.

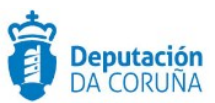

Los documentos anexados a un registro que hayan sido firmados externamente a TEDeC, se consideran siempre documentos originales. Si se envía un registro con un anexo de este tipo, éste se envía con el tipo de validez original.

Cuando el documento seleccionado es el justificante, o cualquier documento no firmado, al pulsar sobre el enlace "*Info. Docs y Firmas*" se muestra el mensaje "La página no es un documento electrónico".

# 8.3 Tipos de documentos firmados

#### 8.3.1 Documentos registrados de salida desde el tramitador

Los documentos firmados en tramitador que se registren de salida, no será necesario firmarlos para enviarlos al SIR, puesto que el documento ya se encuentra firmado. Un documento firmado registrado de salida constará que ya se encuentra firmado en la aplicación de registro. Se puede acceder a la información de firma del documento con la opción "Info Doc y Firmas".

#### 8.3.2 Documentos firmados en intercambio registral

A través del Sistema de Intercambio Registral se pueden enviar o recibir registros con diferentes tipos de anexos dependiendo de cómo están firmados. La información de firma de los documentos se extrae en el momento en que se acepta el intercambio y se crea el registro en el libro de entrada.

### 8.3.3 Documentos PDF con firma embebida

Cuando se acepta un intercambio con un documento pdf con la firma incluida, se extrae la información de las firmas del documento. Esta información está accesible a través de la opción "Info Doc y Firmas".

### 8.3.4 Documentos XSIG de tipo adjunto

Si un intercambio acompaña un anexo xsig o xml de tipo documento adjunto, se extrae la información de las firmas. Los ficheros xsig contienen el documento que firman. El contenido de estos ficheros se puede descargar a través de un enlace en la pantalla "Info Doc y Firmas".

#### 8.3.5 Documentos XSIG de tipo fichero técnico y documento original

Existe la posibilidad de que un fichero XSIG no contenga el fichero original que firma. En un intercambio registral, un anexo xsig de tipo fichero técnico indica que el intercambio acompaña el documento original. En estos casos, se reconocen los datos de las firmas del documento xsig y se relaciona con el documento original. Si se accede a "Info Doc y Firmas" del documento original se muestra la información de las firmas, y si se accede a las propiedades del documento xsig, se muestra la relación con el documento original.

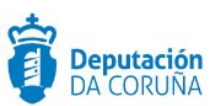

# 9 MODIFICAR UN REGISTRO

Los usuarios que tienen permiso de modificación sobre el libro de registro, pueden cambiar todos los datos de un registro a excepción de los siguientes: *Número de registro, Usuario, Estado, Fecha de trabajo* y *Oficina de registro.* 

Si el usuario es de tipo *superusuario*, tiene todos los permisos necesarios para modificar los datos del registro. En cambio, si se trata de un usuario de tipo *operador de registro*, para modificar ciertos campos es necesario darle permisos específicos a través de la aplicación de *Administración de Registro*. (Ver Manual de Administración de Registro).

Para realizar la modificación es necesario buscar el registro que se quiere modificar, cambiar los datos que estén no cumplimentados o incorrectos y pulsar el botón *Guardar*.

Al modificar o dar de alta un registro, la aplicación valida si su fecha de registro es menor o igual que la máxima fecha de cierre de registros en la oficina en la que estamos trabajando y, en ese caso, la aplicación dará un error, por existir campos erróneos, al *Guardar* el registro.

Para solucionarlo, debemos modificar la *Fecha de registro* y grabar una fecha mayor que la *fecha máxima de cierre de registros, o reabrir previamente los registros cerrados hasta dicha fecha.* 

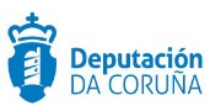

# **10 RESPONDER UN REGISTRO**

En la barra de herramientas del formulario del registro se habilita, una vez realizado el registro, el botón Responder Registro el cual nos permite crear, de forma automática, un registro de salida a partir de un registro de entrada. Para esta acción está habilitado un botón en la barra de menú de la ventana de registro de entrada.

| ñ | / Libro de Entrad | la / Nuevo registro |            |                    |               |                |                |
|---|-------------------|---------------------|------------|--------------------|---------------|----------------|----------------|
|   | Limpiar           | Compulsa            | Distribuir | Responder Registro | Conf. escáner | Conf. registro | Nuevo registro |
|   |                   |                     |            |                    |               |                |                |

igura 53.- Responder registro

Al pulsar sobre el botón, se abre una ventana de registro de salida, trasladando los siguientes campos, si estos están cubiertos, del registro de entrada:

| ▲ Libro de Entrada<br>Registro                                                                                        | Número de registro:<br>Estado:          | 20190000000390                            |   | Usuario:<br>Fecha de registro:             | SIGEM         | -   |
|----------------------------------------------------------------------------------------------------|-----------------------------------------|-------------------------------------------|---|--------------------------------------------|---------------|-----|
| registro<br>nº: 20190000000390<br>Expone/Solicita<br>Comentarios                                                      | Oficina de registro:                    | 000                                       | Q | Fecha de trabajo:<br>OFICINA REXISTRO XERA | 18-11-2019    | 111 |
| ⊟ Justificante20191118-125724<br>Justificante20191118-125724.pdf                                                      | Origen:                                 | DES                                       | ٩ | DESCONOCIDO                                |               |     |
| Historial de Distribución<br>Historial de Intercambio Registral<br>Historial de Modificaciones<br>Registros asociados | Interesados:                            | Interesado<br>PRUEBA 1 PRUEBA 2, PRUEBA 0 | [ | Dirección<br>DIRECCIÓN B Sada 15160 A Cor  | Representante | Q 1 |
|                                                                                                    | Direc. Notificación:<br>Tipo de asunto: | Telemática                                | Q | <ul> <li>Postal</li> </ul>                 | ٥             |     |
|                                                                                                    | Resumen:                                | SOLICITA ACCESO A EXPEDIENTE              |   |                                            |               |     |
|                                                                                                    | Destino:                                | AX                                        | ٩ | ASESORÍA XURIDICA                          |               |     |
|                                                                                                    | Referencia de<br>Expediente:            |                                           |   | Tipo de registro<br>original:              |               | ٩   |

Figura 54.- Apunte de registro que se va a responder

Una vez pulsado el botón responder registro se producen los siguientes cambios:

- **Origen**: El origen del registro de entrada pasa a ser el Destino del nuevo registro de salida
- **Destino**: El destino del registro de entrada pasa a ser el Origen del nuevo registro de salida.
- **Remitentes**: Se trasladan los interesados y representantes del registro de entrada al de salida.

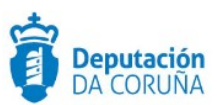

#### Quedando del siguiente modo:

| ▲ Libro de Salida | Número de registro:             |                                                | Usuario:                             |               |
|-------------------|---------------------------------|------------------------------------------------|--------------------------------------|---------------|
| Registro          | Estado:                         |                                                | Fecha de registro:                   | <b>*</b>      |
|                   |                                 |                                                | Fecha de trabajo:                    | m             |
|                   | Oficina de registro:            | Q                                              |                                      |               |
|                   | Origen:                         | AX Q                                           | ASESORÍA XURIDICA                    |               |
|                   | Interesados:                    |                                                |                                      | Q L           |
|                   |                                 | Interesado                                     | Dirección                            | Representante |
|                   |                                 | PRUEBA 1 PRUEBA 2, PRUEBA 0                    | DIRECCIÓN B Sada 15160 A Coruña      |               |
|                   | Tipo de asunto:<br>Resumen:     | Respuesta registro de entrada № 20180000000300 |                                      |               |
|                   | Destino:<br>Tipo de transporte: | DES Q                                          | DESCONOCIDO<br>Número de transporte: | <i>i</i>      |
|                   | Comentario:                     |                                                |                                      |               |
|                   | Fecha del documento:            | <b>*</b>                                       |                                      |               |

Figura 55.- Respuesta del registro de entrada

En el campo resumen del nuevo registro de salida, se indica el número de registro de entrada origen, de la forma: "RESPUESTA REGISTRO DE ENTRADA N.º X".

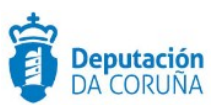

# **11 ASOCIACIÓN DE REGISTROS**

Para asociar manualmente *Registros de Entrada y/o Salida* es necesario seleccionar la opción *Registros asociados* en el registro que queremos asociar con otro u otros registros.

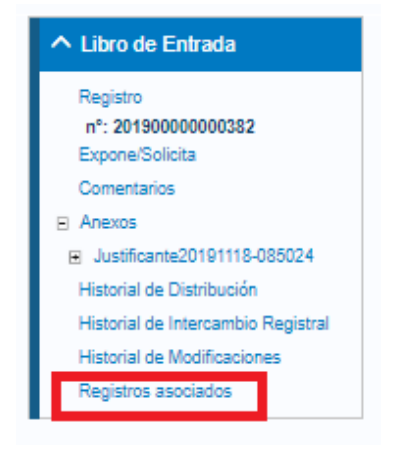

Figura 56.-Registros asociados

Dispondremos de la opción *Asociar nuevos registros*, y tras pulsarla aparecerá la siguiente ventana donde se introducen los criterios de búsqueda de registros a asociar con el seleccionado. Es obligatorio seleccionar un *Libro de registro*.

|                      |                |            |              |              |                 | <b>%</b> As | sociar Nuevos Regi |
|----------------------|----------------|------------|--------------|--------------|-----------------|-------------|--------------------|
| 💿 Asociación de Regi | stros - Buscar | - Google ( | Chrome       | _            |                 | ×           |                    |
| 🗎 tedec-desa.dad     | coruna.gal/SI  | IGEM_Re    | gistroPresen | cialWeb/gets | earcha          | Q           |                    |
|                      |                |            |              | Bu           | scar <b>x</b> C | errar       |                    |
| Libro de registro:   | lgual a        | Ŧ          |              | ٩            |                 |             |                    |
| Número de registro:  | Igual a        | Ŧ          |              |              |                 |             |                    |
| Fecha de registro:   | Igual a        | •          |              |              |                 |             |                    |
|                      | land a         | -          |              |              |                 |             |                    |

Figura 57.-Búsqueda de registros a asociar

Esta operación podrá ser realizada por cualquier usuario con permiso de creación o modificación de registros.

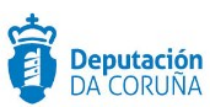

# 12 ENVIAR REGISTRO A INTERCAMBIO REGISTRAL

Una vez que se ha realizado el registro de un apunte, se podrá enviar el mismo a intercambio registral, lo que genera los mensajes de intercambio definidos por la norma SICRES 3.0.

Dichos mensajes serán remitidos a la plataforma de intercambio del *Sistema de Interconexión de Registros* (SIR), módulo centralizado encargado de realizar la gestión de los asientos registrales.

Para poder realizar intercambios registrales debe estar habilitada dicha funcionalidad en el sistema, además de estar configurada la integración con el SIR, y haberse realizado los mapeos de unidades administrativas y oficinas propias de la aplicación, con las correspondientes del *Directorio Común de Organismos* (DCO), a través de la herramienta de *Administración de Registro*.

En primer lugar debemos ubicarnos en la oficina de intercambio (900). Si no estamos en ella, pulsaremos en *cambiar oficina* y nos situaremos en ella.

Desde el formulario del registro, se pulsará el botón *Intercambio Registral*, lo que mostrará una pantalla donde seleccionar el destino del intercambio, seleccionado de los elementos del DCO.

| Unidad destinataria del intercambio en el Directorio Común de Organismo | S Enviar X Cancelar                |
|-------------------------------------------------------------------------|------------------------------------|
|                                                                         | Listado de oficinas y unidades Sir |
| Entidad Registral                                                       |                                    |
| Código Entidad *:                                                       |                                    |
| O00017891                                                               | Q                                  |
| Nombre Entidad *:                                                       |                                    |
| REGISTRO GENERAL DE LA DIPUTACION DE CORUÑA                             |                                    |
| Unidad de Tramitación:                                                  |                                    |
| Código Unidad:                                                          |                                    |
| L02000015                                                               | Q                                  |
| Nombre Unidad:                                                          |                                    |
| DIPUTACIÓN PROVINCIAL DE CORUÑA, A                                      |                                    |

#### Figura 58.-Formulario intercambio registral

En esta pantalla se mostrará la correspondencia de entidad y/o unidad de tramitación del DCO, configurada en la *Administración de Registro*, para la unidad administrativa establecida como destino del apunte de registro.

Cabe indicar que, se dispone de un enlace en la parte superior derecha de dicha pantalla, "Listado de oficinas y unidades SIR", a través del cual se accede directamente a la URL en la que se podrá descargar un Excel con el listado de oficinas y unidades integradas en la plataforma SIR. Este Excel está en constante actualización.

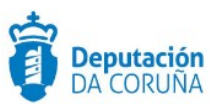

En caso de no haberse realizado dicho mapeo, o si se desea modificar la información del destinatario del intercambio, se podrán seleccionar la entidad registral, y/o la unidad de tramitación, en las ventanas que se muestran al pulsar los iconos correspondientes.

El dato de *Entidad Registral* destino, seleccionada del DCO, es obligatorio.

Además, para poder componer los mensajes del intercambio, con la información mínima establecida por SICRES 3.0, el apunte de registro a enviar debe cumplir las siguientes características:

- Tener un interesado validado o una unidad administrativa de origen, mapeada con el DCO.
- Tener cumplimentado el campo Asunto o el Resumen.

Un apunte de registro a enviar a intercambio puede llevar documentación anexa, siempre que su formato esté entre los admitidos por la *Norma Técnica de Interoperabilidad de Catálogo de Estándares*, y en número no mayor a 5 ficheros con un tamaño máximo de 10 Mb cada uno, por compatibilidad con la plataforma SIR. Cabe indicar que la suma total del tamaño de la totalidad de los documentos adjuntos no puede superar los 15 Mb.

Para hacer el envío efectivo, se debe pulsar el botón Enviar:

- Si no se cumplen las condiciones indicadas, se mostrará un mensaje indicando los datos obligatorios.
- Si se cumplen las condiciones para realizar el envío, se muestra un mensaje con el código del intercambio registral creado.

El estado de los apuntes de registro enviados a intercambio se podrá consultar en la bandeja de salida del intercambio, o seleccionando el enlace *Historial de Intercambio Registral* en el árbol de la estructura del apunte.

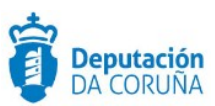

# **13 BANDEJAS DE INTERCAMBIO REGISTRAL**

Cuando un usuario de la aplicación de registro presencial accede a la misma, y tiene permisos para realizar intercambio registral, podrá visualizar las bandejas de entrada y salida correspondientes. Para ello, deberá seleccionar el enlace *Intercambio Registral* de la botonera de acciones.

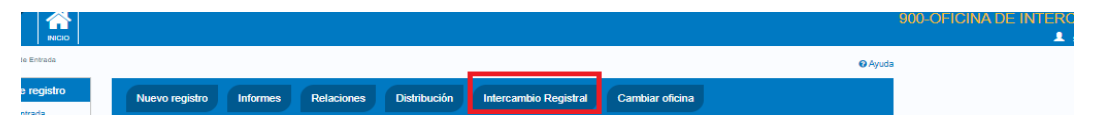

Figura 59.-Acceso a bandejas de intercambio registral

Una vez pulsado dicho enlace, se mostrará por defecto la bandeja de mensajes de intercambio recibidos (mensajes de entrada) para la oficina del usuario conectado, y que están pendientes de ser recibidos.

Se podrá modificar la bandeja que se quiere visualizar, seleccionando el valor correspondiente en los filtros mostrados en la parte superior de la pantalla, y pulsando el botón *Refrescar*.

|                   |              | 9                                  |
|-------------------|--------------|------------------------------------|
| reambio Registral |              | <ul> <li>Ayuda</li> </ul>          |
| Entrada           | ▼ Pendientes | v                                  |
|                   |              | Volver Refrescar Búsqueda Avanzada |

Figura 60.-Filtros de bandejas de intercambio registral

# 13.1 Bandeja de entrada intercambio registral

En la bandeja de entrada se mostrarán aquellos mensajes recibidos desde el *Sistema de Intercambio Registral* (SIR) cuyo destinatario sea la entidad asociada a la oficina del usuario.

En dicha bandeja se podrán filtrar los mensajes por su estado de intercambio dentro de la aplicación.

| # Inicio / Intercamblo Registral                     | • Ayudi                                                                         |  |  |  |  |  |
|------------------------------------------------------|---------------------------------------------------------------------------------|--|--|--|--|--|
| Entrada 🔻                                            | Pendientes 🔹                                                                    |  |  |  |  |  |
|                                                      | Pendientes<br>Aceptados<br>Rechazados<br>Reenviados<br>Archivados<br>Archivados |  |  |  |  |  |
| Figura 61Filtro de bandeia de entrada de intercambio |                                                                                 |  |  |  |  |  |

registral

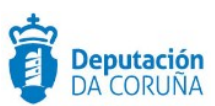

Los posibles estados serán:

- **Pendientes**: Mensajes recibidos desde el SIR para la oficina del usuario conectado, y pendientes de tratar.
- **Aceptados**: mensajes recibidos desde el *Sistema de Intercambio Registral* para la oficina del usuario conectado, que han sido aceptados en la aplicación de registro, con lo que se ha creado el apunte correspondiente.
- **Rechazados**: Mensajes recibidos desde el SIR para la oficina del usuario conectado, y que ha sido rechazados desde la aplicación de registro, por ser la documentación ilegible u otra causa justificada por la cual se ha realizado dicha acción.

#### **13.1.1** Mensajes pendientes

Seleccionando los valores *Entrada* y *Pendientes* en el filtro de la bandeja de intercambios registrales, la aplicación mostrará los mensajes recibidos desde el SIR para la oficina del usuario conectado, con estado *Pendiente*.

Es necesario tener en cuenta que en los avisos de la página de inicio se podrán consultar sin necesidad de acudir a la búsqueda.

|   | / Intercambio Registral     |                   |                  |                                                |                      |                           | 😧 Ay     |
|---|-----------------------------|-------------------|------------------|------------------------------------------------|----------------------|---------------------------|----------|
|   | Entrada                     |                   |                  | Pendientes                                     |                      | ٣                         |          |
|   |                             |                   |                  |                                                |                      | Volver Refrescar Búsqueda | Avanzada |
|   |                             |                   |                  |                                                |                      | ⊚Aceptar                  | Ø Rechaz |
|   | Número de Registro Original | Fecha de Registro | Tipo de Registro | Entidad de Origen                              | Documentación Física | Estado 💠 Fecha de Est     | ado ¢    |
| 1 | 20199000000018              | 09-01-2019 14:21  | ENTRADA          | Registro General del Ayuntamiento de Catarroja | No tiene             | PENDIENTE 09-01-2019 14   | 121      |
|   | 20199000000014              | 09-01-2019 14:04  | ENTRADA          | Registro General del Ayuntamiento de Catarroja | Complementaria       | PENDIENTE 09-01-2019 14   | 1:04     |
| 1 |                             |                   |                  |                                                |                      |                           |          |

Figura 62.-Mensajes pendientes del intercambio registral

Sobre dichos mensajes se pueden hacer las siguientes operaciones:

### 13.1.1.1 Aceptar mensaje de intercambio registral

El mensaje de intercambio registral es aceptado, y su información se consolidará en un nuevo registro de entrada en la aplicación de registro. Para ello, el usuario conectado deberá marcar el registro a aceptar y pulsar en *Aceptar*.

| # Inicio  | / Intercambio Registral           |                        |                  |                                                |                      | <ul> <li>Ayuda</li> </ul>                                            |
|-----------|-----------------------------------|------------------------|------------------|------------------------------------------------|----------------------|----------------------------------------------------------------------|
|           | Entrada                           |                        |                  | Pendientes                                     |                      |                                                                      |
|           |                                   |                        |                  |                                                |                      | Volver Refrescar Búsqueda Avanzada<br>ØAceptar Ø Reenviar Ø Rechazar |
|           | Número de Registro Original       | Fecha de Registro      | Tipo de Registro | Entidad de Origen                              | Documentación Física | Estado 💠 Fecha de Estado 🖨                                           |
|           | 20199000000018                    | 09-01-2019 14:21       | ENTRADA          | Registro General del Ayuntamiento de Catarroja | No tiene             | PENDIENTE 09-01-2019 14:21 0                                         |
|           | 20199000000014                    | 09-01-2019 14:04       | ENTRADA          | Registro General del Ayuntamiento de Catarroja | Complementaria       | PENDIENTE 09-01-2019 14:04 0                                         |
|           | 201700000037                      | 15-03-2017 12:13       | ENTRADA          | Registro General del Ayuntamiento de Catarroja | Complementaria       | PENDIENTE 03-05-2019 12:29 0                                         |
| 3 interca | ambios encontrados, mostrando toc | dos los intercambios . |                  |                                                |                      |                                                                      |

Figura 63.-Aceptar mensajes de intercambio registral

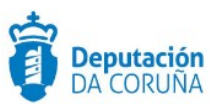

A continuación, el usuario deberá seleccionar, de entre los libros de entrada sobre los que tiene permiso, aquél en el que se creará el nuevo registro recibido por intercambio registral.

|                                     | Entrada                                                                                                    |                          |                  | ▼ Pendientes                                   |                      |                | ٣                |                    |
|-------------------------------------|----------------------------------------------------------------------------------------------------|--------------------------|------------------|------------------------------------------------|----------------------|----------------|------------------|--------------------|
| Selec<br>Lib<br>Lib<br>Lib<br>Acept | ciona el libro en el que se o<br>ro de Entrada<br>ro Entrada Telemática<br>ro de entrada GTT<br>ro de entrada GCP<br>ar Cancelar | crearán los registros ac | eptados          |                                                |                      | Volver Refreso | ar Búsqueda Ava  | anzada<br>Rechazar |
|                                     | Número de Registro Original                                                                                                    | Fecha de Registro        | Tipo de Registro | Entidad de Origen                              | Documentación Física | Estado 4       | Fecha de Estado  | ¢                  |
|                                     | 20199000000018                                                                                                    | 09-01-2019 14:21         | ENTRADA          | Registro General del Ayuntamiento de Catarroja | No tiene             | PENDIENTE      | 09-01-2019 14:21 | 0                  |
|                                     | 20199000000014                                                                                                    | 09-01-2019 14:04         | ENTRADA          | Registro General del Ayuntamiento de Catarroja | Complementaria       | PENDIENTE      | 09-01-2019 14:04 | 0                  |
|                                     | 20170000037                                                                                                    | 15-03-2017 12:13         | ENTRADA          | Registro General del Ayuntamiento de Catarroja | Complementaria       | PENDIENTE      | 03-05-2019 12:29 | 0                  |
| 3 interc                            | ambios encontrados, mostrando tor                                                                                                | los los intercambios .   |                  |                                                |                      |                |                  |                    |

Figura 64.-Selección del libro para aceptar mensaje de intercambio registral

Una vez que el mensaje sea aceptado, desaparecerá de la bandeja actual, y podrá ser consultado en la bandeja de entrada *Aceptados*.

#### 13.1.1.2 Reenviar mensaje de intercambio registral

Cuando el destinatario del mensaje de intercambio registral recibido no es correcto, o se quiere concretar más la unidad receptora, el usuario puede optar por reenviar dicho mensaje a otra oficina destinataria.

Para ello, deberá marcar el registro a reenviar y pulsar el enlace Reenviar.

| # Inicio / Inte | roambio Registral               |                   |                  |                                                |                                          |                 |                  | 🛛 Ayuda |
|-----------------|---------------------------------|-------------------|------------------|------------------------------------------------|------------------------------------------|-----------------|------------------|---------|
|                 | Entrada                         |                   |                  | ▼ Pendientes                                   |                                          |                 | Ŧ                |         |
|                 |                                 |                   |                  |                                                | v                                        | /olver Refresca | Búsqueda Avanz   | rada    |
| Núm             | ara da Registro Original 🍂      | Fooba de Poristro | Tino de Registro | Fatidad da Origan                              | <ul> <li>Documentación Eísica</li> </ul> |                 | © Reenviar Ø Re  | chazar  |
| 2019            | 90000000018                     | 09-01-2019 14:21  | ENTRADA          | Registro General del Ayuntamiento de Catarroja | No tiene                                 | PENDIENTE       | 09-01-2019 14:21 | 0       |
| 2019            | 9000000014                      | 09-01-2019 14:04  | ENTRADA          | Registro General del Ayuntamiento de Catarroja | Complementaria                           | PENDIENTE       | 09-01-2019 14:04 | 0       |
| 2017            | 0000037                         | 15-03-2017 12:13  | ENTRADA          | Registro General del Ayuntamiento de Catarroja | Complementaria                           | PENDIENTE       | 03-05-2019 12:29 | 0       |
| 3 intercambios  | encontrados, mostrando todos lo | os intercambios . |                  |                                                |                                          |                 |                  |         |

Figura 65.-Reenviar mensaje de intercambio registral

A continuación, el usuario deberá seleccionar el nuevo destino del mensaje de intercambio registral. Para ello, la aplicación mostrará un buscador sobre las entidades y unidades recogidas en el *Directorio Común de Organismos* (DCO).

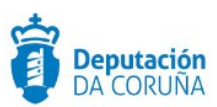

| # Inicio  | / Intercambio Registral     |                           |                  |                     |                              |                      |                |                  | 🕢 Ayuda  |
|-----------|-----------------------------|---------------------------|------------------|---------------------|------------------------------|----------------------|----------------|------------------|----------|
|           | Entrada                     |                           |                  | •                   | Pendientes                   |                      |                |                  |          |
| Unidad (  | destinataria del intercam   | bio en el Directorio Comú | n de Organismos  |                     |                              |                      | Volver Refreso | ar Búsqueda Ava  | nzada    |
| Entida    | ad Registral                |                           |                  |                     | Unidad de Tramitación        |                      |                |                  |          |
| Código    | Entidad *                   |                           |                  | Q                   | Código Unidad                |                      |                |                  | ٩        |
| Nombre    | e Entidad *                 |                           |                  |                     | Nombre Unidad                |                      |                |                  |          |
| Observa   | aciones                     |                           |                  |                     |                              |                      |                |                  |          |
| Acepta    | r Canoelar                  |                           |                  |                     |                              |                      | @ Aceptar      | © Reenviar Ø F   | Rechazar |
|           | Número de Registro Original | ¢ Fecha de Registro ¢     | Tipo de Registro | Entidad de Origen   |                              | Documentación Física | Estado 4       | Fecha de Estado  | ¢        |
| ×         | 20199000000018              | 09-01-2019 14:21          | ENTRADA          | Registro General de | el Ayuntamiento de Catarroja | No tiene             | PENDIENTE      | 09-01-2019 14:21 | θ        |
|           | 20199000000014              | 09-01-2019 14:04          | ENTRADA          | Registro General de | el Ayuntamiento de Catarroja | Complementaria       | PENDIENTE      | 09-01-2019 14:04 | 0        |
|           | 201700000037                | 15-03-2017 12:13          | ENTRADA          | Registro General de | el Ayuntamiento de Catarroja | Complementaria       | PENDIENTE      | 03-05-2019 12:29 | 0        |
| 2 interes | anhiar anastradar mastrada  | tadas las internantias    |                  |                     |                              |                      |                |                  |          |

#### Figura 66.-Formulario de reenvío de mensajes de intercambio registral

Se podrán buscar entidades y/o unidades de tramitación, tanto por el código como por el nombre de las mismas, por el operador *contiene*, siendo la búsqueda sensible a mayúsculas/minúsculas.

Igualmente, se podrán indicar en el campo *Observaciones*, los motivos por los que el mensaje de intercambio está siendo reenviado.

Una vez el mensaje sea reenviado, desaparecerá de la bandeja actual (*Pendientes*), y se mostrará en la bandeja correspondiente de entrada de *Reenviados* con la nueva entidad destinataria.

#### 13.1.1.3 Rechazar mensaje de intercambio registral

En caso de recibirse un mensaje con errores, o cuando el destinatario del mensaje no es correcto, el usuario puede rechazar el mismo, de manera que éste retorne a su entidad origen.

| # Inick | / Intercambio Registral     |                     |                  |                                                |                      |                |                  | O Ayuda  |
|---------|-----------------------------|---------------------|------------------|------------------------------------------------|----------------------|----------------|------------------|----------|
|         | Entrada                     |                     |                  | Pendientes                                     |                      |                | Ŧ                |          |
|         |                             |                     |                  |                                                |                      | Volver Refresc | ar Búsqueda Ava  | nzada    |
|         |                             |                     |                  |                                                |                      | ⊘Aceptar       | C Reenviar Ø F   | Rechazar |
| _       | Número de Registro Original | Fecha de Registro : | Tipo de Registro | Entidad de Origen                              | Documentación Física | Estado 💠       | Fecha de Estado  | ٠        |
| ۲       | 20199000000018              | 09-01-2019 14:21    | ENTRADA          | Registro General del Ayuntamiento de Catarroja | No tiene             | PENDIENTE      | 09-01-2019 14:21 | 0        |
|         | 20199000000014              | 09-01-2019 14:04    | ENTRADA          | Registro General del Ayuntamiento de Catarroja | Complementaria       | PENDIENTE      | 09-01-2019 14:04 | 0        |
|         | 201700000037                | 15-03-2017 12:13    | ENTRADA          | Registro General del Ayuntamiento de Catarroja | Complementaria       | PENDIENTE      | 03-05-2019 12:29 | 0        |
| 0.14444 |                             | - les interneties   |                  |                                                |                      |                |                  |          |

Para ello, deberá marcar el registro a rechazar y pulsar el enlace *Rechazar*.

Figura 67.-Rechazar mensaje de intercambio registral

La aplicación mostrará una ventana en la que el usuario podrá indicar los motivos por los que el mensaje va a ser rechazado.

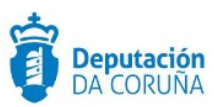

| # Inick        | o / Intercambio Registral   |                   |                  |                                                |                      |                      | Ayuda                 |
|----------------|-----------------------------|-------------------|------------------|------------------------------------------------|----------------------|----------------------|-----------------------|
|                | Entrada                     |                   |                  | ▼ Pendientes                                   |                      |                      | Ŧ                     |
|                |                             |                   |                  |                                                |                      | Volver Refresca      | Búsqueda Avanzada     |
| Indiqu<br>Rech | ue el motivo del rechazo    |                   |                  |                                                |                      |                      |                       |
|                | Número de Registro Original | Fecha de Registro | Tipo de Registro | Entidad de Origen                              | Documentación Física | ⊗Aceptar<br>Estado ¢ | C Reenviar O Rechazar |
| 2              | 20199000000018              | 09-01-2019 14:21  | ENTRADA          | Registro General del Ayuntamiento de Catarroja | No tiene             | PENDIENTE            | 09-01-2019 14:21      |
|                | 20199000000014              | 09-01-2019 14:04  | ENTRADA          | Registro General del Ayuntamiento de Catarroja | Complementaria       | PENDIENTE            | 09-01-2019 14:04 0    |
|                | 201700000037                | 15-03-2017 12:13  | ENTRADA          | Registro General del Ayuntamiento de Catarroja | Complementaria       | PENDIENTE            | 03-05-2019 12:29      |
|                |                             |                   |                  |                                                |                      |                      |                       |

Figura 68.-Motivo rechazo del mensaje de intercambio registral

Una vez el mensaje sea rechazado, desaparecerá de la bandeja actual, y se mostrará en la bandeja de entrada *Rechazados*.

#### **13.1.2** Mensajes Aceptados

En la bandeja de entrada *Aceptados* se pueden consultar los mensajes de intercambio registral cuyo destinatario es la entidad de la oficina del usuario conectado y que han sido aceptados.

| # Inicio | / Intercambio Registral |                      |                                                |                  |          |          |                         | _ |                |           |          | 🛛 Ayuda    |
|----------|-------------------------|----------------------|------------------------------------------------|------------------|----------|----------|-------------------------|---|----------------|-----------|----------|------------|
|          | Entrada                 |                      |                                                | Ŧ                | Aceptado | 05       |                         |   |                |           | •        |            |
|          |                         |                      |                                                | L                |          |          |                         |   |                |           |          | J          |
|          |                         |                      |                                                |                  |          |          |                         |   | Volver         | Refrescar | Búsqueda | a Avanzada |
|          |                         |                      |                                                |                  |          |          |                         |   |                |           |          | Archivar   |
|          | Número de 🛛 🗢           | Fecha de<br>Registro | Entidad de Origen                              | Unidad<br>Origen | de e     | Estado   | Fecha de<br>Intercambio | ¢ | ID Intercambio | ÷         | Usuario  |            |
|          | 20169000000016          | 11-02-2016 08:51     | REGISTRO ELECTRÓNICO COMÚN DE LA AGE           |                  |          | ACEPTADO | 11-02-2016 08:18        |   | O00000318_16_  | 73658160  | SIGEM    | 0          |
|          | 20169000000394          | 07-09-2016 12:18     | Registro General del Ayuntamiento de Catarroja |                  |          | ACEPTADO | 07-09-2018 12:15        |   | O00002721_18_  | 00001449  | SIGEM    | 0          |
|          | 20169000000396          | 07-09-2016 22:20     | Registro General del Ayuntamiento de Jun       |                  |          | ACEPTADO | 07-09-2016 13:15        |   | O00002741_16_  | 00000658  | SIGEM    | 0          |
|          | 20169000000397          | 08-09-2016 13:47     | Registro General del Ayuntamiento de Catarroja |                  |          | ACEPTADO | 07-09-2016 13:03        |   | O00002721_16_  | 00001451  | SIGEM    | 0          |
|          | 20179000000002          | 08-05-2017 07:38     | Registro General del Ayuntamiento de Catarroja |                  |          | ACEPTADO | 07-09-2016 13:09        |   | O00002721_16_  | 00001453  | SIGEM    | 0          |

Figura 69.-Aceptados en bandeja de entrada de intercambio registral

Los mensajes de intercambio registral que han sido aceptados, se consolidan en un nuevo registro de entrada en la aplicación de registro. Se podrán consultar cada uno de dichos registros, pulsando doble clic en la fila correspondiente al mensaje que lo originó.

En el nodo *Comentarios* se podrá consultar la información del mensaje original de intercambio registral que no se corresponde directamente con los campos de un apunte de registro estándar de entrada.

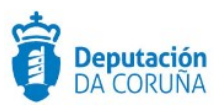

| ▲ Libro de Entrada                                | Comentarios | Ident Intercambio: C00000318_16_73658160<br>Aplicación: REC2                                                                                                    | <b>^</b> |
|---------------------------------------------------|-------------|----------------------------------------------------------------------------------------------------|----------|
| Registro<br>nº: 20169000000016<br>Expone/Solicita |             | Num, Registro Inicial: 1601933194<br>Endiad Origen del Intercambio: 000000318 - REGISTRO ELECTRÓNICO COMÚN DE LA AGE<br>Endiad Inicial del Intercambio: 000000318 - REGISTRO ELECTRÓNICO COMÚN DE LA AGE | •        |
| Comentarios                                       |             |                                                                                                    |          |
| E Anexos                                          |             |                                                                                                    |          |
| <ul> <li>Doc. Inter.</li> </ul>                   |             |                                                                                                    |          |
| Historial de Distribución                         |             |                                                                                                    |          |
| Historial de Intercambio Registral                |             |                                                                                                    |          |
| Historial de Modificaciones                       |             |                                                                                                    |          |
| Registros asociados                               |             |                                                                                                    |          |

Figura 70.-Registro creado a partir de un mensaje de intercambio aceptado

Las entidades y unidades del DCO no se pueden asignar directamente a los campos Origen/Destino del apunte, que son validados contra unidades administrativas propias de TEDeC.

#### 13.1.3 Mensajes rechazados

En la bandeja de entrada *Rechazados* se pueden consultar los mensajes de intercambio registral cuyo destinatario es la entidad de la oficina del usuario conectado, y que han sido rechazados. Es necesario tener en cuenta que en los avisos de la página de inicio se podrán consultar sin necesidad de acudir a esta búsqueda.

| # Inicio / Intercembio Registral |                    |     |                                      |   |                     |   |        |            |                     | <ul> <li>Ayuda</li> </ul> |         |       |                                    |                        |          |
|----------------------------------|--------------------|-----|--------------------------------------|---|---------------------|---|--------|------------|---------------------|---------------------------|---------|-------|------------------------------------|------------------------|----------|
|                                  | Entrada            |     |                                      |   |                     | Ŧ | Re     | Rechazados |                     |                           |         |       |                                    |                        |          |
|                                  |                    |     |                                      |   |                     |   |        |            |                     |                           |         | _     |                                    |                        | J        |
|                                  |                    |     |                                      |   |                     |   |        |            |                     |                           |         | Volve | r Refrescar                        | Búsqueda               | Avanzada |
|                                  |                    |     |                                      |   |                     |   |        |            |                     |                           |         |       |                                    |                        | Archivar |
|                                  | ID Intercambio     | ٠   | Entidad de Origen                    | ¢ | Unidad de<br>Origen | ٠ | Estado | ¢          | Fecha de<br>Estado  | Fecha de<br>Intercambio   | Usuario | •     | Comentarios                        |                        | ٠        |
|                                  | C00006299_16_00001 | 896 | REG. GRAL. DE LA DEL.GOB. EN GALICIA |   |                     |   | RECHAZ | ADO        | 22-04-2016<br>13:23 | 22-04-2016 13:08          | -       | -     | tras conversaci<br>devuelvo el reg | on telefonica<br>istro | 0        |

Figura 71.-Bandeja de entrada rechazados

Como parte de la información del mensaje de intercambio, se incluye el texto que el usuario incluyó como motivo del rechazo, en la columna *Comentarios*.

#### 13.1.4 Mensajes reenviados

En la bandeja de entrada *Reenviados* se pueden consultar los mensajes de intercambio registral cuyo destinatario era la entidad de la oficina del usuario conectado, pero que esta ha reenviado a un nuevo destinatario.

| # Inicio i | / Intercamblo Registral |                                                              |     |                    |           |                  |                      |            | _               | 🛛 Ayuda |
|------------|-------------------------|--------------------------------------------------------------|-----|--------------------|-----------|------------------|----------------------|------------|-----------------|---------|
|            | Entrada                 |                                                              |     | ▼ Reenviad         | los       |                  |                      |            | v               |         |
|            |                         |                                                              |     |                    |           |                  | Volver R             | efrescar B | lúsqueda Avanza | da      |
|            |                         |                                                              |     |                    |           |                  |                      |            | - Arc           | hivar   |
|            | ID Intercambio 🛛 🖨      | Entidad de Origen                                            | ¢ U | Inidad de Origen 🛊 | Estado 4  | Fecha de Estado  | Fecha de Intercambio | Usuario ¢  | Comentarios ¢   |         |
|            | O00020831_17_00500161   | Registro General de Mancomunidad de los Canales del Taibilla |     |                    | REENVIADO | 27-03-2019 13:12 | 27-11-2018 09:45     |            | para vosotros   | 0       |
| Un interca | ambio encontrado.       |                                                              |     |                    |           |                  |                      |            |                 |         |

Figura 72.-Bandeja de entrada reenviados

Dichos mensajes no llegan a consolidarse como registros en los libros del usuario que los reenvía.

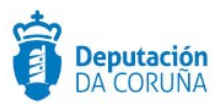

El nuevo destinatario recibirá el apunte reenviado en su bandeja de entrada Pendientes.

## 13.2 Bandeja de salida de intercambio registral

En la bandeja de salida, se mostrarán aquellos registros creados en el sistema y que han sido enviados a intercambio registral, pertenecientes a la oficina con la que el usuario está conectado.

En dicha bandeja se podrán filtrar los mensajes por su estado de intercambio, obtenido del *Sistema de Intercambio Registral* (SIR), y clasificarlos por el libro de registro en el que se crearon originalmente en la aplicación.

| ∉ Inicio / Intercambio Registral |                  | Ayuda |
|----------------------------------|------------------|-------|
| Salida                           | ▼ Enviados       | τ     |
|                                  | Libro de Entrada |       |

Figura 73.-Filtros bandeja de salida de intercambio registral

Se pueden enviar a intercambio registral tanto apuntes de registro de entrada como de salida.

Los posibles estados para los registros enviados serán:

- **Enviados:** Registros enviados al SIR para que los distribuya a su entidad destinataria, y que están pendientes de tratar.
- **Aceptados:** Registros enviados al SIR y que han sido aceptados en su entidad destinataria.
- **Devueltos:** Registros enviados al SIR y que han sido rechazados por su entidad destinataria.

En cualquier caso, se podrá consultar el detalle de cada uno de los registros de la bandeja de salida, pulsando doble clic sobre la fila correspondiente a los mismos.

### 13.2.1 Registros enviados

Se mostrarán los registros enviados al SIR para que los distribuya a su entidad destinataria, y que están pendientes de ser tratados.

| # Inicio / Intercambio Registral |                                                           |            |                                  |                       |                       | 🛛 Ayuda |
|----------------------------------|-----------------------------------------------------------|------------|----------------------------------|-----------------------|-----------------------|---------|
| Salida                           |                                                           |            | Enviados                         |                       | •                     |         |
|                                  |                                                           |            | Libro de Entrada                 |                       | Ψ.                    |         |
| Número de Registro 💠 F           | Fecha de Registro 💠 Entidad de Destino                    | Unidad de  | Destino 💠 Fecha de Intercambio 💠 | Estado 🛊 Desc. Estado | ID Intercambio        | ÷       |
| 20199000000001 1                 | 11-03-2019 11:39 Registro General del Ayuntamiento de Jun | Ayuntamien | to de Jun 11-03-2019 11:40       | Enviado               | C00017891_19_00000098 | 0       |

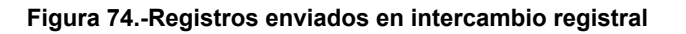

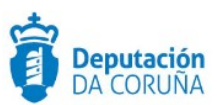

### 13.2.2 Registros Aceptados

Se mostrarán los registros enviados al SIR y que han sido aceptados en su entidad destinataria.

| # Inicio / Intercar | mbio Registral              |                           |   | 🕢 Ayuda  |
|---------------------|-----------------------------|---------------------------|---|----------|
|                     | Salida 🔻                    | Aceptados                 | Ŧ |          |
|                     |                             | Libro de Entrada          | • |          |
|                     |                             |                           |   | Archivar |
| Seleccionar Todo    | os 🔲 Quitar Selección       |                           |   |          |
| No hay datos para   | a mostrar.                  |                           |   |          |
|                     | Figure 75 Degistres envised | a Intercombia Degistral y |   |          |

Figura 75.-Registros enviados a Intercambio Registral y aceptados en el destino

### 13.2.3 Registros Devueltos

Se mostrarán los registros enviados al SIR y que han sido rechazados en su entidad destinataria.

| # Inicio / Interca | ambio Registral        |                     |                           |    | 🛛 Ayuda  |
|--------------------|------------------------|---------------------|---------------------------|----|----------|
|                    | Salida                 | <b>v</b>            | Devueitos/Rechazados      | τ. |          |
|                    |                        |                     | Libro de Entrada          |    |          |
|                    |                        |                     |                           |    | Archivar |
| Seleccionar Tod    | dos 💷 Quitar Selección |                     |                           |    |          |
| No hay datos para  | a mostrar.             |                     |                           |    |          |
|                    | Eiguro 76              | Desistres envisedes | a Intercombia Desistral V |    |          |

Figura 76.-Registros enviados a Intercambio Registral y rechazados en el destino

# 13.3 Búsqueda de intercambios registrales

Desde la bandeja de intercambio registral se incluye la posibilidad de realizar búsquedas de intercambios registrales según los siguientes criterios: tipo de bandeja, identificador del intercambio registral, estado y libro. Se pulsará el botón de búsqueda avanzada:

| # Inicio / Intere | ambio Registral |   |            |        | Ayuda                      |
|-------------------|-----------------|---|------------|--------|----------------------------|
|                   | Entrada         | ¥ | Pendientes |        | Υ.                         |
|                   |                 |   |            | Volver | Refresca Búsqueda Avanzada |

Figura 77.-Búsqueda avanzada en Intercambio Registral

Y se habilitará la siguiente búsqueda:

| 🖷 Inicio / Intercan | nbio Registrai |            |         |                 | 🛛 Ayuda |
|---------------------|----------------|------------|---------|-----------------|---------|
|                     | Entrada 🗸      | Pendientes |         |                 |         |
|                     |                |            |         |                 |         |
|                     |                |            |         |                 |         |
|                     |                |            | Limpiar | Busqueda Simple | Buscar  |

Figura 78.-Búsqueda de Intercambio Registral

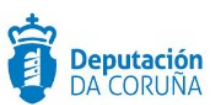

# 13.4 Detalle de intercambio registral

Desde la bandeja del intercambio registral se permite visualizar la información del intercambio registral, para ello se incluye el botón Más información 🥥 junto a cada uno de los registros listados.

|                                                                                                    | 1                                                         | información del registro                                                               |                                                                         |                                                  |
|----------------------------------------------------------------------------------------------------|-----------------------------------------------------------|----------------------------------------------------------------------------------------|-------------------------------------------------------------------------|--------------------------------------------------|
| Identificador del Intercambio<br>Núm. Expediente Inicial:<br>Código Asunto:                                                                                        | O00020831_17_00500163                                     |                                                                                        | Núm. Regístro:                                                          | 20199000000014                                   |
| Resumen:<br>Tipo de registro:<br>Fecha del registro:                                                                                                    | sdfsdf<br>ENTRADA<br>9/01/19 14:04                        | Fecha de recepción:<br>Fecha del registro inicial:                                     | 27/11/18 10:09<br>15/03/17 12:13                                        | Fecha de envlo:                                  |
| Código Entidad Registral Origen:<br>Código Entidad Registral Inicial:<br>Código Unidad Tramitación                                                                 | O00002721<br>O00020831                                    | Entidad Registral Origen:<br>Entidad Registral Inicio:<br>Unidad Tramitación<br>Odron: | Registro General del Ayuntamiento<br>Registro General de Mancomunida    | o de Catarroja<br>ad de los Canales del Taibilla |
| Código Entidad Registral Destino.<br>Código Unidad Tramitación<br>Destino:<br>Referencia Externa:                                                                  | : 000017891<br>L02000015                                  | Enüdad Registral Destino:<br>Unidad Tramitación<br>Destino:                            | Registro General de la Diputacion<br>Diputación Provincial de Coruña, A | de Coruña                                        |
| Número de Registro Original:<br>Tipo de transporte:<br>Nombre de usuario:<br>Contacto de usuario:<br>Aplicación:<br>Documentación física:<br>Observaciones apunte: | 201700000037<br>Acompaña documentación físi               | David Picón Garabal<br>DEMO<br>ica complementaria                                      | Número de transporte:                                                   |                                                  |
| Interesados                                                                                                    |                                                           |                                                                                        |                                                                         |                                                  |
| Información del Interesado:<br>Tipo de Documento:<br>Razón Social:                                                                                                 | CIF<br>A.D.E.N.A.                                         | Número de Documento:                                                                   | A28400323                                                               |                                                  |
| País:                                                                                                    | España                                                    | Provincia:                                                                             | Córdoba                                                                 | Segundo Apellido:<br>Município:                  |
| Código de País:                                                                                                    | 724                                                       | Código de Provincia:                                                                   | 14                                                                      | Código de<br>Município:                          |
| Dirección:<br>Correo electrónico:                                                                                                    | C/ GRAN VIA DE SAN FRANK                                  | CISCO, 8.                                                                              | Teléfono:                                                               | Código Postal: 28005                             |
| Dirección electrónica:                                                                                                    |                                                           |                                                                                        | Canal preferente de<br>comunicación:                                    | Dirección Postal                                 |
| Observaciones:                                                                                                    |                                                           |                                                                                        |                                                                         |                                                  |
| Información del representante del<br>Tipo de Documento:<br>Razón Social:<br>Nombre:                                                                                | i Interesado:                                             | Primer Apellido:                                                                       | Número de Documento:                                                    | Segundo Apellido:                                |
| País:<br>Código de País:                                                                                                    |                                                           | Provincia:                                                                             |                                                                         | Municipio:<br>Código de                          |
| Dirección:                                                                                                    |                                                           | courgo de Provincia.                                                                   |                                                                         | Municipio:<br>Código Postal:                     |
| Correo electrónico:                                                                                                    |                                                           |                                                                                        | Teléfono:<br>Canal preferente de                                        | -                                                |
| Livección electronica:                                                                                                    | diam has                                                  |                                                                                        | comunicación:                                                           |                                                  |
| Anexos relacionados con el exper<br>Nombre del fichero:<br>Tipo de documento:                                                                                      | XMLResumenSolicitudENI.xm<br>Documento adjunto al formula | Observaciones:                                                                         | Validez legal-                                                          | Conia                                            |
| ripe as accornente.                                                                                                    | a secondaria a superior di formera                        |                                                                                        | remove regen.                                                           | - open                                           |

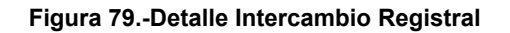

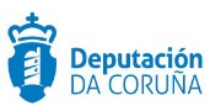

# 14 DISTRIBUCIÓN

Existen dos tipos de distribución de registros: *la distribución automática y la distribución manual*. La *distribución manual* siempre está disponible, en cambio, para que se realice *la distribución automática* de registros a los usuarios, grupos y/o departamentos que han de recibirlos, es condición indispensable que la unidad administrativa correspondiente tenga definida una lista de distribución. Para crear una lista de distribución puede consultarse el manual de *Administración de Registro*, así como ponerse en contacto con el servicio de soporte.

### 14.1 Distribución Automática

En el momento de registrar un asiento se repartirá de forma automática a cada uno de los usuarios, grupos o departamentos a quienes vaya dirigido.

Para que se produzca la distribución automática, el registro tiene que estar completo, es decir, al menos debe tener datos en los campos *Origen* o *Interesado*, *Destino*, y *Resumen* o *Tipo de asunto*.

Cubiertos los campos de origen o interesado y resumen o tipo asunto es **importante recalcar** que Una vez se haya "anexado o escaneado la documentación" y por último se cubra el campo "destino" (el registro se encuentra en estado completo) **es cuando Acto seguido le damos a la opción "guardar" y justo en ese momento es donde se procede a la distribución automática del mismo.** 

## 14.2 Distribución Manual

La distribución manual sólo está disponible para los usuarios con perfil *superusuario* o para los usuarios *operadores de registro* que tengan permiso para esta operativa.

Para realizar la distribución manual, se puede realizar desde el formulario de registro:

| Limpiar Compulsa Dis           | Limpiar Compulsa Distribuir Responder Registro Conf. escáner Conf. registro Nuevo registro |                     |  |                        |                     |         |  |  |
|--------------------------------|--------------------------------------------------------------------------------------------|---------------------|--|------------------------|---------------------|---------|--|--|
| ▲ Libro de Entrada             | Número de registro:                                                                        | 20200000000292      |  | Usuario:               | SIGEM               |         |  |  |
| Registro                       | Estado:                                                                                    | Completo            |  | Fecha de registro:     | 06-04-2020 16:05:55 | <b></b> |  |  |
| Expone/Solicita<br>Comentarios | Fecha de trabajo:                                                                          | 06-04-2020 00:00:00 |  |                        |                     |         |  |  |
| Anexos                         | Oficina de registro:                                                                       | 000 Q               |  | OFICINA REXISTRO XERAL |                     |         |  |  |

Figura 80.-Distribución manual formulario registro

O desde la pantalla de resultados de una búsqueda de registros de entrada, se seleccionarán aquellos que se deseen distribuir y pulsamos la opción *Distribuir*.

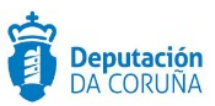

| #Inicio / Libro de Entrada / Ro | esultado búsque         | da         |                       |                           |               |           |           |               |                               |                                    |                                     |                        | Ayuda                    |
|---------------------------------|-------------------------|------------|-----------------------|---------------------------|---------------|-----------|-----------|---------------|-------------------------------|------------------------------------|-------------------------------------|------------------------|--------------------------|
| Nuevo registro                  | Formulario              | Volver     |                       |                           |               |           |           |               |                               |                                    |                                     |                        |                          |
| Ir a Registro 1                 |                         | 10 re      | gistros encontr       | ados, mostrand            | o dei 1 al 10 |           | _         | Exp.Excel     | 🕼 Editar                      | ළු Copiar                          | ⊖ Imprimir                          | 🖂 Distribu             | ir 🕞 Abrir               |
| Seleccionar todos               | 🔲 Quitar S              | elección   |                       |                           |               |           |           |               |                               |                                    |                                     |                        |                          |
| Número de<br>registro \$        | Fecha de<br>registro \$ | Usuario \$ | Fecha de<br>trabajo ≑ | Oficina de<br>registro \$ | Estado \$     | Origen \$ | Destino 🕈 | interesados ≑ | Nº.<br>registro<br>original ≑ | Tipo de<br>registro<br>original \$ | Fecha de<br>registro<br>original \$ | Registro<br>original ≑ | Tipo de<br>transporte \$ |
| 20190000000382                  | 18-11-2019<br>08:49:53  | SIGEM      | 18-11-<br>2019        | 000                       | COMPLETO      | DES       | DES       |               |                               |                                    |                                     |                        |                          |

Figura 81.-Distribución manual resultado búsqueda

A continuación, aparecerá la siguiente ventana donde se seleccionará el departamento, grupo o usuario al que se va a realizar la distribución. La distribución puede hacerse a grupos, departamentos o usuarios. Cabe indicar que se podrá seleccionar varios grupos a los que distribuir a la vez, varios departamentos o varios usuarios, simplemente haciendo check en los que deseamos. Es obligatorio indicar el motivo por el que se ha realizado la distribución de tipo manual para ese caso.

|                    |                                                                        |                     | × |  |
|--------------------|------------------------------------------------------------------------|---------------------|---|--|
|                    |                                                                        | Distribuir X Cerrar |   |  |
| Número de regis    | Tipos de destinos                                                      |                     |   |  |
| Estado:            | Grupos                                                                 | •                   |   |  |
| Fecha de trabajo   | DISTR_INFORMATICA DISTR_NNTT_NUEVAS TECNOLOG DISTR_TEST                | •                   |   |  |
| Oficina de registi | FINALIZADORES                                                          |                     |   |  |
| Origen:            | GPR_GEN_POLICIA                                                        |                     |   |  |
| Interesados:       | GPR_XEN_SS GRP_ACTAS_INFORMACION GRP_CIACCIONSOCIAL GRP_CIACCIONSOCIAL |                     |   |  |
|                    |                                                                        | *                   |   |  |
|                    | Mensaje                                                                |                     |   |  |
| Direc. Notificació |                                                                        |                     |   |  |
| Tipo de asunto:    |                                                                        | 1                   |   |  |
| Bernman            |                                                                        |                     |   |  |
| Kesumen:           |                                                                        |                     |   |  |

Figura 82.-Selección destino/s distribución manual

Cuando la distribución está automatizada, en el momento en el que se guarda el destino del registro, se lanza de manera inmediata. Podemos consultar la distribución de cada registro en su historial de distribución, que se explica en el apartado 18.2 del presente manual.

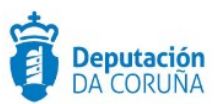

## 14.3 Bandejas de distribución

Los registros recibidos por distribución de las dos formas posibles se mostrarán en estado *Pendiente* en la ventana que se abre al pulsar la opción *Distribución* que aparece en la barra de herramientas de la pantalla principal.

| Nuevo registro | Informes | Relaciones | Distribución | Intercambio Registral | Cambiar oficina |
|----------------|----------|------------|--------------|-----------------------|-----------------|
|                |          |            |              |                       |                 |

Figura 83.--Distribución de registros

Se podrán consultar los registros que se encuentren en la bandeja de entrada o en la de salida, a través de la siguiente lista que se despliega en la barra de herramientas principal.

| 🖷 Inicio / Distribución                         |           |            |                    |                |          |                | 😮 Ayuda      |
|-------------------------------------------------|-----------|------------|--------------------|----------------|----------|----------------|--------------|
| Formularios de consulta:                        |           |            |                    |                |          |                |              |
| Entrada                                         | ٣         | Pendiente  | 1                  |                |          | •              |              |
|                                                 |           |            |                    |                |          |                |              |
|                                                 |           |            |                    |                |          | Volver Refreso | ar Buscar    |
| 242 registros encontrados, mostrando del 1 a 10 | ⊗ Aceptar | Ø Rechazar | 13 Cambiar destino | A Redistribuir | Archivar | Propiedades    | © Comentario |

Figura 84.-Bandeja de entrada distribución

Una vez seleccionada la bandeja, seleccionaremos el tipo de estado en la lista desplegable que aparece en la siguiente imagen.

| # Inicio / Distrib | ucion                    |                                    |   |
|--------------------|--------------------------|------------------------------------|---|
|                    | Formularios de consulta: |                                    |   |
|                    | Entrada 🔻                | Pendiente                          | ۳ |
|                    |                          | Pendiente<br>Aceptado<br>Rechazado |   |

Figura 85.-Estados de la bandeja de distribución

Si seleccionamos el valor *Pendiente*, *Aceptado* o *Rechazado*, aparecerá automáticamente la siguiente pantalla con los registros que cumplen tal condición.

| # Inic | io / Dist  | ribución               |                  |                     |           |                     |             |             |                                 |                                       |                                   |                | <b>@</b> A;       | yuda |
|--------|------------|------------------------|------------------|---------------------|-----------|---------------------|-------------|-------------|---------------------------------|---------------------------------------|-----------------------------------|----------------|-------------------|------|
|        |            | Formulario             | s de consulta:   |                     |           |                     |             |             |                                 |                                       |                                   |                |                   |      |
|        |            | Entrada                |                  |                     |           |                     | *           | Rechaza     | do                              |                                       |                                   | •              |                   |      |
|        |            |                        |                  |                     |           |                     |             |             |                                 |                                       | Va                                | lver Refrescar | Buscar            |      |
| 21 reg | istros eno | contrados, most        | rando del 1 a 10 |                     |           |                     | ⊘ Aceptar   | Ø Rechazar  | 10 Cambiar des                  | ino 🚨 Redistribuir                    | Archivar                          | Propiedades    |                   | io   |
| ■ s    | eleccion   | ar todos               | Quitar Selecci   | ón                  |           |                     |             |             |                                 |                                       |                                   |                | *                 | ₩    |
|        |            | Libro de<br>registro ¢ | N° de registro ¢ | F. de<br>registro ¢ | Destino ¢ | Tipo de<br>asunto ≑ | Resumen ¢   |             | Origen de la<br>distribución    | Destino inicial de la<br>distribución | Destino actual de<br>distribución | la<br>Estado ¢ | F. de<br>estado ¢ | ^    |
|        |            | Libro de<br>Entrada    | 20160010000006   | 28-11-2016          | IN        |                     | PRUEBA 1    |             | OFICINA<br>CENTRAL<br>PRINCIPAL | DISTR_INFORMATICA                     | DISTR_INFORMAT                    | ICA Rechazado  | 28-11-<br>2016    |      |
|        |            | Libro de<br>Entrada    | 201800000029073  | 25-11-2016          | IN        |                     | SIGEM-SUBTE | L RECHAZADO | O.M.<br>Información e<br>Actas  | DISTR_INFORMATICA                     | DISTR_INFORMAT                    | ICA Rechazado  | 28-11-<br>2018    |      |

Ampliación de servicios e instalaciones sobre la plataforma TEDeC/AL-SIGM de la Diputación Provincial de A Coruña

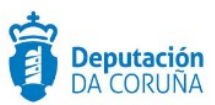

#### Figura 86.-Resultado de la distribución

Si seleccionamos el valor ---- aparecerá automáticamente la siguiente pantalla con una búsqueda avanzada de registros distribuidos que permite realizar la búsqueda por los datos de la distribución o por los datos del registro. Dicha opción también está disponible pulsando el botón Buscar. Se podrá buscar tanto por criterios de distribución, como por criterios de registro.

| 👂 Registros distribuid | os - Bi | uscar - Goog | le Chr | ome          | -          |         | $\times$ |
|------------------------|---------|--------------|--------|--------------|------------|---------|----------|
| 🗎 tedec-desa.dac       | oruna   | a.gal/SIGEN  | /L_Reg | gistroPresen | ncialWeb/g | getsea  | Q        |
|                        |         |              |        |              | Buscar     | *Cerrar |          |
|                        |         |              |        |              |            |         |          |
| Buscar por distribu    | ición   |              |        |              |            |         | .        |
| Estado                 |         | Igual a      | ۳      |              |            | •       |          |
| Fecha de distribució   | n       | Igual a      | ۳      |              |            |         |          |
| Fecha de estado        |         | lgual a      | ۳      |              |            |         |          |
| Origen de la distribu  | ción    | Igual a      | ۳      |              |            | Q       |          |
|                        |         |              |        |              |            |         |          |
| Buscar por registro    | )       |              |        |              |            |         |          |
| Número de registro     | Igua    | la           | ۳      |              |            |         |          |
| Fecha de registro      | Igua    | la           | ٣      |              |            |         |          |
| Origen                 | Igua    | la           | ۳      |              |            | Q       |          |
| Destino                | Igua    | la           | ٣      |              |            | Q       |          |
| Tipo de asunto         | Igua    | la           | ۳      |              |            | Q       |          |
| Resumen                | Igua    | la           | ۳      |              |            |         |          |
| Remitente              | Igua    | la           | ۳      |              |            |         |          |

Figura 87.-Búsqueda distribución

Desde la pantalla de Distribución se pueden realizar diferentes operaciones:

- Aceptar: Sólo para los que están Pendientes en la bandeja de entrada. Cuando acepta uno o varios registros seleccionados desaparecen de la lista de pendientes y cambia su estado a estado aceptado.
- **Archivar**: Sólo para los registros cuyo estado es Aceptado en la bandeja de entrada. Cuando archiva uno o varios registros seleccionados desaparecen de la lista de aceptados y cambia su estado a estado archivado.
- Rechazar: Sólo para los registros que están Aceptados o Pendientes en la bandeja de entrada. Cuando rechaza uno o varios registros seleccionados desaparecen de la lista de pendientes y le aparecen como rechazados en la bandeja de entrada al usuario que realizó el envío. Es obligatorio incluir el motivo por el cual se rechaza un registro distribuido.
- Cambiar destino: El usuario puede cambiar el destino de un registro distribuido o rechazado. Para ello primero seleccionará uno o varios registros y pulsará el botón *Cambiar destino*, con lo que se abre una ventana en la que indicar el código de la unidad administrativa de destino.

 Propiedades: El usuario puede visualizar los datos del registro distribuido en Ampliación formationa de la Diputación Provincial de A Coruña

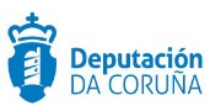

 Comentario: Si un registro está rechazado, muestra el motivo del rechazo y puede ser modificado, y el ancla o botón aparecerá habilitado. Si un registro se encuentra en estado *Pendiente* o *Aceptado* muestra el comentario que se ha realizado al hacer la distribución manual y, en caso de que la distribución haya sido automática, muestra el mensaje *Distribución Automática*. En este caso no se permite modificarlo, por lo que el ancla estará deshabilitado, pero sí permite visualizarlo.

También se visualiza el comentario si seleccionamos el registro y pinchamos con el botón derecho sobre la fila correspondiente.

 Ordenar: Existe la posibilidad de ordenar los resultados de la búsqueda pinchando sobre el icono 
 Si pinchamos una sola vez, la ordenación será ascendente, si volvemos a pinchar, la ordenación será descendente. Si volvemos a pinchar, la imagen será la primera pero la ordenación será la última que se haya realizado.

No existe la posibilidad de ordenar por varias columnas. Cuando se selecciona una columna, se quita la selección de la columna anterior.

La ordenación sólo se realiza de los registros que aparecen en pantalla, no se mantiene cuando paginamos. No ocurre como en el resultado de la búsqueda de registros, que se ordenan todos los registros del resultado de la búsqueda.

Para volver a la pantalla principal de registro, el usuario pulsará el botón Volver.

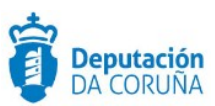

# **15 BÚSQUEDA DE REGISTROS**

Existen dos tipos de búsqueda de registros: *la búsqueda simple*, que es la que aparece por defecto cuando seleccionamos un libro de entrada o de salida, y la búsqueda avanzada, a la que accedemos pulsando el botón *Avanzada*.

## 15.1 Búsqueda simple

Para realizar una *búsqueda simple*, una vez seleccionado un libro de entrada o de salida, se cumplimentarán el o los campos por los que se quiera realizar la búsqueda y se pulsará el botón *Buscar*. El buscador es **diacritic-insensitive** (es decir, la búsqueda puede realizarse con mayúsculas, minúsculas, con y sin acentos ).

|                          |                   | Q Buscar   | 🥒 Limpiar | Q Buscar último | ${\downarrow}^{\mathtt{A}}_{\mathbb{Z}} \text{ Ordenar}$ | Q Avanzada |
|--------------------------|-------------------|------------|-----------|-----------------|----------------------------------------------------------|------------|
| Número de registro       | Contiene <b>v</b> |            |           |                 |                                                          |            |
| Fecha de registro        | Igual a 🛛 🔻       | 19-11-2019 |           |                 |                                                          |            |
| Usuario                  | Igual a 🔻         |            |           |                 |                                                          |            |
| Fecha de trabajo         | lgual a 🔻         |            |           |                 |                                                          | m          |
| Oficina de registro      | Igual a 🔻         |            |           |                 |                                                          | ٩          |
| Estado                   | Igual a 🔻         |            |           |                 |                                                          |            |
| Origen                   | Igual a 🔻         |            |           |                 |                                                          | ٩          |
| Destino                  | Igual a 🔻         |            |           |                 |                                                          | ٩          |
| Interesados              | Contiene 🔻        |            |           |                 |                                                          |            |
| NIF/CIF Interesados      | Contiene 🔻        |            |           |                 |                                                          |            |
| Tipo de asunto           | lgual a 🛛 🔻       |            |           |                 |                                                          | Q          |
| Resumen                  | Contiene 🔻        |            |           |                 |                                                          |            |
| Referencia de Expediente | Igual a 🔻         |            |           |                 |                                                          |            |
| Intercambio registral    | Igual a 🛛 🔻       |            |           |                 |                                                          | •          |
| Registro original        | lgual a 🔻         |            |           |                 |                                                          |            |

Figura 88.-Formulario de búsqueda simple

Si no se introduce ninguna condición de búsqueda, es decir, no se cumplimenta ningún campo y se pulsa *Buscar*, la aplicación mostrará todos los registros del libro seleccionado. Si el número de registros resultante es muy elevado, el sistema muestra un mensaje de aviso, para que se incluya alguna condición en la búsqueda, que restrinja este número.

Cada campo lleva asociado operadores de búsqueda: igual a, distinto de, contiene, mayor que, menor que, mayor igual que, menor o igual que, o. De esta forma se pueden construir expresiones que permiten localizar un registro fácilmente.

Ampliación de servicios e instalaciones sobre la plataforma TEDeC/AL-SIGM de la Diputación Provincial de A Coruña

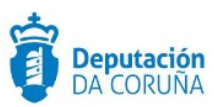

| Número de registro  | Contiene                                         | 7 |
|---------------------|--------------------------------------------------|---|
| Fecha de registro   | lgual a<br>Distinto de<br>Mayor que<br>Menor que |   |
| Usuario             | Mayor o igual que                                |   |
| Fecha de trabaio    | Entre                                            |   |
|                     | 0                                                |   |
| Oficina de registro | Igual a                                          | ' |

Figura 89.-Operadores de un campo de búsqueda

En el caso del operador "*Entre*" los dos valores a tener en cuenta en la búsqueda se escribirán separados por un punto y coma.

En el caso del operador "O" los valores a tener en cuenta en la búsqueda se escribirán separados por un punto y coma.

Mediante el botón "Buscar último" accedemos al último registro que haya sido dado de alta.

### 15.2 Búsqueda Avanzada

En la búsqueda avanzada se pueden realizar búsquedas más complejas combinando los operadores lógicos 'y' y 'o' para definir búsquedas sobre varios campos. Se utilizan los botones + y - para añadir y eliminar condiciones respectivamente.El buscador es **diacritic-insensitive** (búsqueda sin importancia de que sea mayúsculas,minúsculas ,con y sin acentos ).

|          |          | Q Buscar | / Limpiar | $\downarrow^{\rm A}_{\mathbb Z}$ Ordenar | Q Simple |
|----------|----------|----------|-----------|------------------------------------------|----------|
| Campo    | Operador | Valor    | Ne        | xo                                       |          |
| <b>.</b> | •        |          |           |                                          | Ŧ        |

#### Figura 90.-Formulario búsqueda avanzada

El botón *Limpiar*, que aparece en los dos tipos de búsqueda, vacía los campos del formulario por los que se realiza la búsqueda.

El botón **Ordenar**, que aparece en los dos tipos de búsqueda, permite definir la ordenación en la que queremos listar los registros obtenidos como resultado de la búsqueda. Por defecto, la ordenación se hace por *Número de Registro* de forma ascendente.

Mediante los botones **Agregar**, **Agregar Todos**, **Quitar** y **Quitar Todos** cambiamos el criterio de ordenación. Por defecto, el orden que aparece en los campos es ascendente (ASC), pulsando doble clic sobre los campos cambiamos la ordenación a descendente (DESC).

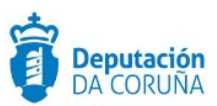

|                     |   |                                                                                                | Q | Buscar | / Limpiar | ↓ <sup>≜</sup> Ordenar | <b>Q</b> Si | imple |
|---------------------|---|------------------------------------------------------------------------------------------------|---|--------|-----------|------------------------|-------------|-------|
| Campo               |   | Operador                                                                                       |   | Valor  |           | Nexo                   |             |       |
| Número de registro  | 7 | lgual a                                                                                        | ۳ |        |           | 0                      | ۳           |       |
| Oficina de registro | 7 | lgual a                                                                                        | ۳ |        | Q         |                        | ٣           |       |
|                     |   | Igual a<br>Distinto de<br>Mayor que<br>Menor o igual que<br>Menor o igual que<br>Contiene<br>O |   |        |           |                        |             |       |

Figura 91.-Ordenación de búsqueda

La aplicación mostrará el resultado de la búsqueda en formato lista, mostrando los datos más relevantes de un registro

| #Inicia | / Libro de Entrada / Re | sultado búsque         | da        |                       |                          |                   |          |           |               |                               |                                   |                                    |                        | QAyuda                                |
|---------|-------------------------|------------------------|-----------|-----------------------|--------------------------|-------------------|----------|-----------|---------------|-------------------------------|-----------------------------------|------------------------------------|------------------------|---------------------------------------|
|         | luevo registro          | Formulario             | Volve     | r                     |                          |                   |          |           |               |                               |                                   |                                    |                        |                                       |
| Ir a Re | jistro 1                |                        |           | 398 registros         | encontrados,             | mostrando del 1 a | 16       |           | 🕅 Exp.Excel   | C# Editar                     | 🖓 Copiar                          | 🕀 Imprimir                         | 🖂 Distrib              | uir 🗈 Abrir                           |
| Sel     | eccionar todos          | 🗆 Quitar S             | elección  |                       |                          |                   |          |           |               |                               |                                   |                                    |                        | ► ► ► ► ► ► ► ► ► ► ► ► ► ► ► ► ► ► ► |
|         | Número de<br>registro • | Fecha de<br>registro o | Usuario • | Fecha de<br>trabajo 🏼 | Oficina de<br>registro ♦ | Estado •          | Origen • | Destino • | Interesados 🔹 | N°.<br>registro<br>original ♦ | Tipo de<br>registro<br>original • | Fecha de<br>registro<br>original • | Registro<br>original • | Tipo de<br>transporte •               |
|         | 20190000000217          | 04-09-2019<br>14:09:17 | SIGEM     | 04-09-<br>2019        | 000                      | INCOMPLETO        |          |           |               |                               |                                   |                                    |                        |                                       |
|         | 20190000000202          | 28-08-2019<br>09:04:49 | SIGEM     | 28-08-<br>2019        | 000                      | COMPLETO          | DES      | DES       |               |                               |                                   |                                    |                        |                                       |

Figura 92.-Resultado búsqueda en formato tabla

Desde esta ventana de resultados se podrá:

- Dar de alta un nuevo registro con la opción Nuevo registro.
- Formulario: Visualizar el formulario del registro seleccionado.
- Volver: Retrocede a la pantalla anterior de formulario de búsqueda.
- Exp. Excel: Permite exportar a un documento Excel el listado completo.
- **Copiar:** Crea un nuevo registro con los mismos datos del registro que se ha seleccionado.
- Distribuir: Realizar una distribución manual de registros.
- Abrir: Pasar registros cerrados a estado completo y permitir su modificación.
- Editar: Para cambiar sin salir de la lista, el Origen y Destino de un registro. Se seleccionará un registro de la lista, haciendo clic con el ratón sobre el cuadrado que se muestra a la izquierda del Nº de Registro y se pulsará el botón Editar. Se muestra la siguiente pantalla, de selección de Origen y Destino.

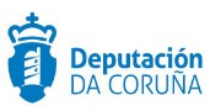

|                                   |    | Aceptar | × Cancelar |
|-----------------------------------|----|---------|------------|
| Seleccione el campo a editar      |    |         |            |
| Origen      O Destino             |    |         |            |
| Establezca la nueva unidad origen |    |         |            |
| Código:                           |    |         |            |
|                                   |    |         |            |
|                                   | 11 |         |            |

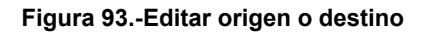

 Documentación Anexa: Si un registro tiene algún fichero anexado, se muestra la imagen de un clip en el campo "Doc Anex", mostrándose este campo vacío en caso de que el registro no tenga documentación anexa.

| <b>#</b> Inic | io / Libro de Salida | I Recultado búsqueda |                     |            |                          |         |             |           |                |          |                   | OAyuda  |
|---------------|----------------------|----------------------|---------------------|------------|--------------------------|---------|-------------|-----------|----------------|----------|-------------------|---------|
|               | Nuevo registro       | Formulario           | Volver              |            |                          |         |             |           |                |          |                   |         |
| Ir a R        | egistro 1            |                      | 1 registros er      | ncontrados | , mostrando del 1 al 1   |         |             | 🕅 Exp.Exc | cel C& Editar  | 🖉 Copiar | 🖨 Imprimir        | 🖻 Abrir |
| Se Se         | eleccionar todos     | 💷 Quitar Sele        | cción               |            |                          |         |             |           |                |          |                   |         |
|               | Doc Anex             | Número de registro   | Fecha de registro   | Origen     | Interesados              | Destino | Resumen     | Usuario   | Tipo de asunto | Estado   | Intercambio regis | itral 🔺 |
| 6             | •                    | 20190000000176       | 22-11-2019 11:32:16 | AR         | PRUEBA1 PRUEBA1, PRUEBA1 | A15     | ENVÍO PROBA | SIGEM     |                | COMPLETO | NO                |         |
|               |                      |                      |                     |            |                          |         |             |           |                |          |                   |         |

Figura 94.-Documentación adjunta al registro

Para obtener información concreta sobre los documentos anexos a cada registro, el usuario deberá deslizar el puntero del ratón por encima del clip. Se muestra información en pantalla con los nombres de los documentos

| #Inicio /  | Libro de Salida | I Resultado búsqueda      |                     |             |                          |         |             |          |                |          |                  | <b>@</b> Ayuda |
|------------|-----------------|---------------------------|---------------------|-------------|--------------------------|---------|-------------|----------|----------------|----------|------------------|----------------|
| Nue        | evo registro    | o Formulario              | Volver              |             |                          |         |             |          |                |          |                  |                |
| r a Regist | tro 1           |                           | 1 registros er      | ncontrados, | , mostrando del 1 al 1   |         |             | 🕅 Exp.Ex | coel 🕼 Editar  | 街 Copiar | 🕀 Imprimir       | 🗈 Abrir        |
| Selecc     | ionar todos     | 💷 Quitar Sele             | cción               |             |                          |         |             |          |                |          |                  |                |
|            | Doc Anex        | Número de registro        | Fecha de registro   | Origen      | Interesados              | Destino | Resumen     | Usuario  | Tipo de asunto | Estado   | Intercambio regi | stral 🔺        |
|            | 8               | 20190000000178            | 22-11-2019 11:32:16 | AR          | PRUEBA1 PRUEBA1, PRUEBA1 | A15     | ENVÍO PROBA | SIGEM    |                | COMPLETO | NO               |                |
|            |                 | ocumento<br>- Memoria.pdf |                     |             |                          |         |             |          |                |          |                  |                |

Figura 95.-Información documento anexo a registro

 Ordenar: Existe la posibilidad de ordenar los resultados de la búsqueda pinchando sobre la imagen. Si pinchamos una sola vez, la ordenación será ascendente. Si volvemos a pinchar, la ordenación será descendente. Si volvemos a pinchar, la imagen será la primera pero la ordenación será la última que se haya realizado.

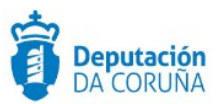

Existe la posibilidad de ordenar por varias columnas. La prioridad la marcará el orden en el que se seleccionen las columnas.

La ordenación se realiza en todos los registros del resultado de la búsqueda, por lo que se mantiene al realizar la paginación.

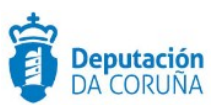

# **16 CONSULTA DE APUNTE DE REGISTRO**

Sobre un registro ya realizado, se puede consultar su detalle, así como información de historial de las operaciones que se han realizado sobre el mismo: *Modificaciones*, *Distribución* e *Intercambio Registral*.

## 16.1 Historial de modificaciones

Cuando un registro se ha guardado, aparecerá el botón *Historial de Modificaciones*, en el que podremos ver cada modificación que ha sufrido el registro. Cuando seleccionamos *Historial de Modificaciones* nos aparecerá a la derecha el listado de las mismas.

| / Libro de Entrada / Resultado búsqueda |                                  |                       |                     |
|-----------------------------------------|----------------------------------|-----------------------|---------------------|
| Distribuir Responder Regis              | tro Conf. escáner Conf. registro |                       |                     |
| ∧ Libro de Entrada                      | Usuario                          | Fecha de Modificación | Campo Modificado    |
|                                         | ■ JMBENAVENTE                    | 03/04/2020 14:52      | Documento insertado |
| Registro                                | ■ JMBENAVENTE                    | 03/04/2020 18:03      | Documento insertado |
| Expone/Solicita                         |                                  | 03/04/2020 18:03      | Documento insertado |
| Comentarios                             | <ul> <li>JMBENAVENTE</li> </ul>  | 03/04/2020 18:04      | Documento insertado |
| Anexos                                  | JMBENAVENTE                      | 03/04/2020 18:04      | Documento insertado |
| ■ Justificante20200403-145200           | ■ JMBENAVENTE                    | 03/04/2020 18:05      | Documento insertado |
| ■ Justificante20200403-180312           | JMBENAVENTE                      | 03/04/2020 18:05      | Documento insertado |
| Justificante20200403-180453             |                                  |                       |                     |
| Justificante20200403-180539             | <u> </u>                         |                       |                     |
| Historial de Distribución               |                                  |                       |                     |
| listorial de Intercambio Registral      |                                  |                       |                     |
| Historial de Modificaciones             |                                  |                       |                     |
| Registros asociados                     |                                  |                       |                     |

Figura 96.-Historial de modificaciones

En ella aparecerá el usuario que realizó el cambio (Usuario), la fecha en la que se produjo el cambio (*Fecha de Modificación*), y el nombre de campo que se modificó (*Campo Modificado*).

Cabe indicar que actualmente la aplicación también muestra en el historial de modificaciones las inserciones y eliminaciones de documentos adjuntos al registro.

Para poder ver los valores que tenía el campo que se cambió, deberemos hacer clic en el signo +. Con ello aparecerá el valor que contenía el campo antes del cambio (*Valor antiguo*) y el valor que tiene después del cambio (*Valor nuevo*).

| Distribuir Responder Regis                                      | stro Conf. escáner Conf. reg    | jistro                                  |                      |
|-----------------------------------------------------------------|---------------------------------|-----------------------------------------|----------------------|
| ▲ Libro de Entrada                                              |                                 | Fecha de Modificación                   | Campo Modificado     |
| Registro<br>nº: 2020000000288                                   | Valor antiguo<br>DOCUMENTO      | * Justificante20200403-145200.pdf INSER | TADO POR JMBENAVENTE |
| Expone/Solicita                                                 | ■ JMBENAVENTE                   | 03/04/2020 18:03                        | Documento insertado  |
| Comentarios                                                     | ■ JMBENAVENTE                   | 03/04/2020 18:03                        | Documento insertado  |
| Anexos                                                          | <ul> <li>JMBENAVENTE</li> </ul> | 03/04/2020 18:04                        | Documento insertado  |
| Justificante20200403-145200                                     | <ul> <li>JMBENAVENTE</li> </ul> | 03/04/2020 18:04                        | Documento insertado  |
| ■ Justificante20200403-180312                                   | JMBENAVENTE                     | 03/04/2020 18:05                        | Documento insertado  |
| E Justificante20200403-180453     E Justificante20200403-180539 | ■ JMBENAVENTE                   | 03/04/2020 18:05                        | Documento insertado  |
| Historial de Distribución                                       |                                 |                                         |                      |
| Historial de Intercambio Registral                              |                                 |                                         |                      |
| Historial de Modificaciones                                     |                                 |                                         |                      |
| Registros asociados                                             |                                 |                                         |                      |

#### Figura 97.-Datos de modificaciones

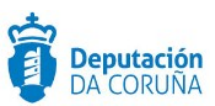

## 16.2 Historial de distribución

Esta opción nos permite consultar el *Historial de Distribución* del registro que estamos visualizando. El historial de distribución nos muestra información sobre el estado de la distribución para dicho registro (cuando fue distribuido, quién lo distribuyó, a quién fue distribuido y el estado de la distribución). Si pulsamos en el signo + nos dará más datos acerca del estado de la distribución.

| / Libro de Entrada / Resultado búsqueda         |              |           |                           |                             |             |              |            |              |
|-------------------------------------------------|--------------|-----------|---------------------------|-----------------------------|-------------|--------------|------------|--------------|
| Distribuir Responder Registro                   | Conf. escá   | ner Con   | f. registro               |                             |             |              |            |              |
| Libro de Entrada                                | F. de distri | ibución   | Origen de la distribución | Destino inicial de la distr | ribución    | Estado       | Expediente | F. de estado |
|                                                 |              | D         | O.M. Información e Actas  | DISTR DES                   |             | Pendiente    |            | 03-04-2020   |
| Registro                                        |              | Estado    | F. de estado              | Usuario                     | Comentarios |              |            |              |
| nº: 20200000000288                              |              | Pendiente | 03-04-2020                | JMBENAVENTE                 | DISTRIBUCIÓ | N AUTOMÁTICA |            |              |
| Expone/Solicita                                 |              |           |                           |                             |             |              |            |              |
| Competerios                                     |              |           |                           |                             |             |              |            |              |
|                                                 |              |           |                           |                             |             |              |            |              |
| Anexos                                          |              |           |                           |                             |             |              |            |              |
| Justificante20200403-145200                     |              |           |                           |                             |             |              |            |              |
| Justificante20200403-180312                     |              |           |                           |                             |             |              |            |              |
| Justificante20200403-180453                     |              |           |                           |                             |             |              |            |              |
| n lustificante30300403 180530                   |              |           |                           |                             |             |              |            |              |
| <ul> <li>Justilicante20200403-180539</li> </ul> |              |           |                           |                             |             |              |            |              |
| Historial de Distribución                       |              |           |                           |                             |             |              |            |              |
| Historial de Intercambio Registral              |              |           |                           |                             |             |              |            |              |
| Historial de Modificaciones                     |              |           |                           |                             |             |              |            |              |
| Registros asociados                             |              |           |                           |                             |             |              |            |              |
| registros asociados                             |              |           |                           |                             |             |              |            |              |
|                                                 |              |           |                           |                             |             |              |            |              |

Figura 98.-Historial de Distribución

## 16.3 Historial de intercambio registral

Seleccionando el enlace *Historial de Intercambio Registral* en el formulario del registro, se mostrará en la parte derecha de la pantalla la información sobre el mismo (fecha de intercambio, estado, fecha de estado, usuario, más información, trazas).

| # / Libro de Entrada / Resultado búsqueda |                                       |                      |                 |         |                 |        |
|-------------------------------------------|---------------------------------------|----------------------|-----------------|---------|-----------------|--------|
| Distribuir Responder Reg                  | yistro                                |                      |                 |         |                 |        |
| ▲ Libro de Entrada                        | Historial del Intercambio             | o Registral de Entra | da              |         |                 |        |
| Registro                                  | Fecha de Intercambio<br>3/02/18 13:00 | Estado               | Fecha de Estado | Usuario | Más información | Trazas |
| nº: 20169000000009<br>Expone/Solicita     | 3021013.08                            | AGEFIADO             | 3027014.10      |         | •               |        |
| Comentarios                               |                                       |                      |                 |         |                 |        |
| Anexos                                    |                                       |                      |                 |         |                 |        |
| Doc. Inter.                               |                                       |                      |                 |         |                 |        |
| Historial de Distribución                 |                                       |                      |                 |         |                 |        |
| Historial de Intercambio Registral        |                                       |                      |                 |         |                 |        |
| Historial de Modificaciones               |                                       |                      |                 |         |                 |        |
| Registros asociados                       |                                       |                      |                 |         |                 |        |

Figura 99.-Historial de Intercambio Registral

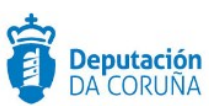

# **17 CIERRE DE REGISTROS**

Se puede realizar la operación de cierre masivo de registros, es decir, cambiar su estado a *Cerrado*. Esta operación sólo puede realizarse sobre registros en estado *Completo*.

Una vez cerrados los registros, no se puede realizar ninguna modificación sobre ellos ni se pueden editar.

Para realizar esta operativa pulsamos *Relaciones* en la pantalla de inicio y aparece la siguiente ventana donde seleccionaremos un criterio de filtrado para obtener los registros que queremos cerrar.

Existen dos posibilidades, *Cerrar registros diarios* y *Cerrar registros en rango de fechas*. En el primer caso, se cerrarían los registros con fecha de registro coincidente a la fecha de relación establecida. En el segundo caso, se cerrarían los registros con fecha de registro comprendida en el rango establecido. Pulsar el botón *Aceptar* para realizar la operativa.

En ambos casos se puede establecer la unidad de origen/destino de manera opcional y la operativa se realizará sobre registros que cumplan, además, esta condición.

Al modificar o dar de alta un registro, la aplicación valida si su fecha de registro es menor o igual que la máxima fecha de cierre de registros en la oficina en la que estamos trabajando y, en ese caso, la aplicación dará un error por existir campos erróneos al guardar el registro. Para solucionarlo, debemos modificar la fecha de registro y grabar una fecha mayor que la fecha máxima de cierre de registros.

| Establezca la fecha de la relación      |                                                                                           | Imprimir X Cancelar |
|-----------------------------------------|-------------------------------------------------------------------------------------------|---------------------|
| Facher                                  | Seleccione un tino de informe                                                             |                     |
|                                         | Seleccione un apo de morme                                                                |                     |
| 910-11-01                               | <ul> <li>Relaciones diarias por destino</li> <li>Relaciones diarias por origen</li> </ul> |                     |
|                                         |                                                                                           |                     |
| Establecer filtro por rango de horas    |                                                                                           |                     |
|                                         |                                                                                           |                     |
|                                         | Seleccione un informe                                                                     |                     |
|                                         | RELACIÓN DIARIA POR DESTINO DO REXISTRO DE ENTRADA                                        |                     |
| Desde:                                  |                                                                                           |                     |
| 00:00                                   |                                                                                           |                     |
| Hasta:                                  |                                                                                           | Aceptar             |
| 09:08                                   | Olama da mantetara                                                                        |                     |
|                                         | © Cerrar registros<br>© Cerrar registros diarios © Cerrar registros en rango de fechas    |                     |
|                                         | Desde:                                                                                    |                     |
| Establezca la unidad destino (opcional) | Hasta:                                                                                    |                     |
|                                         |                                                                                           |                     |
| Código:                                 |                                                                                           |                     |
| ٩                                       |                                                                                           |                     |
|                                         |                                                                                           |                     |
|                                         |                                                                                           |                     |
|                                         |                                                                                           |                     |
| 1.                                      |                                                                                           |                     |

Figura 100.-Cierre de registros

Existe la operativa de abrir registros que han sido cerrados previamente. Esta operativa sólo puede ser realizada por un usuario con perfil *superusuario* y supondrá el cambio de estado del registro a *Completo* y podrá ser, de nuevo, modificado.

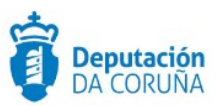

|             |                            |                      |                                |           |            | Exp.Excel | Editar             | Copiar             | 🔒 Imprimir              | 🖂 Distri | buir 💕 Abrir               |
|-------------|----------------------------|----------------------|--------------------------------|-----------|------------|-----------|--------------------|--------------------|-------------------------|----------|----------------------------|
| Registro:   | Ir   Registro 1            | 16 de 168   🕨 🎙      |                                |           |            |           |                    | Seleccion          | ar todos                |          | Quitar Seleccio            |
| Doc<br>Anex | Número de registro Fecha d | registro<br>Origen 🕈 | Interesados 🗢                  | Destino 🕈 | Resumen 🕈  | Usua      | Tipo<br>rio 🔺 asur | de Ref<br>to Ø Exp | erencia de<br>ediente 🕈 | Estado 🕈 | Intercambio<br>registral Ф |
|             | 20170000000101 04-09-2     | 17                   | APELLIDO1 APELLIDO2,<br>NOMBRE | DES       | ASDFASFDSA | SIGE      | м                  | 201                | 7/D001/000020           | CERRADO  | NO                         |
|             |                            |                      |                                |           |            |           |                    |                    |                         |          |                            |

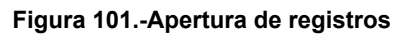

Para ver el estado actualizado del registro que se ha abierto es necesario refrescar la consulta.

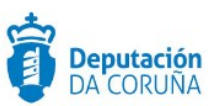

# **18 INFORMES**

Existe la posibilidad de generar informes sobre los registros con condiciones sobre los campos que aparecen en el formulario de la pantalla. Para acceder a esta pantalla debemos seleccionar un libro de registro y pinchar en el ancla *Informes* en el menú principal.

| Wincip / Libro de Entrada / Informes |          |                              |   |            |          |            | Ayuda     |
|--------------------------------------|----------|------------------------------|---|------------|----------|------------|-----------|
|                                      |          |                              |   |            | D Volver | 🔒 Imprimir | J Limpiar |
| Ambito de la conculta:               |          | El libro de registro abierto |   |            |          |            | Ŧ         |
| Número de registro                   | Contiene |                              | Ŧ |            |          |            | <b>^</b>  |
| Fecha de registro                    | lgual a  |                              | Ŧ | 19-11-2019 |          |            | •         |
| Ucuarlo                              | Igual a  |                              | Ŧ |            |          |            |           |
| Fecha de trabajo                     | lgual a  |                              | Ŧ |            |          |            |           |
| Oficina de registro                  | lgual a  |                              | Ŧ |            |          |            | ۹         |
| Estado                               | Igual a  |                              | Ŧ |            |          |            |           |
| Origen                               | Igual a  |                              | Ŧ |            |          |            | ۹         |
| Destino                              | Igual a  |                              | Ŧ |            |          |            | ۹         |
| Interecados                          | Contiene |                              | Ŧ |            |          |            |           |
| NIF/CIF Interesados                  | Contiene |                              | Ŧ |            |          |            |           |
| Tipo de asunto                       | lgual a  |                              | Ŧ |            |          |            | ۹         |
| Resumen                              | Contiene |                              | Ŧ |            |          |            |           |
| Referencia de Expediente             | Igual a  |                              | Ŧ |            |          |            |           |
| Intercambio registral                | Igual a  |                              | Ŧ |            |          |            | ٣         |
| Registro original                    | Igual a  |                              | Ŧ |            |          |            |           |

Figura 102.-Generación de informes

Los informes a generar pueden ser sobre los registros del libro seleccionado, sobre los registros de todos los libros abiertos del mismo tipo (*Entrada* o *Salida*) que el libro de registro seleccionado o sobre los registros de todos los libros del mismo tipo que el libro seleccionado. La opción se selecciona en el combo Ámbito de la consulta de la pantalla.

Para generar el informe pulsamos el botón imprimir y aparecerá la siguiente ventana para seleccionar el tipo de informe. Comprobaremos que se generan bien todos los tipos de informes con los criterios de filtrado y opciones seleccionadas previamente.

|                                                                                                    | Imprimir | X Cancelar |
|----------------------------------------------------------------------------------------------------|----------|------------|
| Seleccione un tipo de informe                                                                                                    |          |            |
| <ul> <li>Listados</li> <li>Certificados</li> <li>Relaciones diarias por destino</li> <li>Relaciones diarias por origen</li> </ul>                                                                                                    |          |            |
| Seleccione un informe                                                                                                    |          |            |
| ❀ LISTADO XENERICO DO REXISTRO DE EN<br>INTRO DE EN<br>INTRO DE INTRO DE EN<br>INTRO DE EN<br>INTRO DE INTRO DE EN<br>INTRO DE INTRO DE EN<br>INTRO DE INTRO DE EN<br>INTRO DE INTRO DE EN<br>INTRO DE INTRO DE INTRO DE EN<br>INTRO DE INTRO DE INTRO DE EN<br>INTRO DE INTRO DE INTRO DE INTRO DE EN<br>INTRO DE INTRO DE INTRO DE INTRO DE EN<br>INTRO DE INTRO DE INTRO DE INTRO DE INTRO DE INTRO DE EN<br>INTRO DE INTRO DE INTR | NTRADA   |            |

Figura 103.-Selección tipo de informes
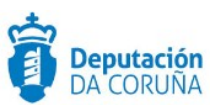

Mediante el botón Limpiar se vaciarán los valores de los campos del formulario.

Al pulsar sobre el botón *Volver*, accederemos a la pantalla desde la que hayamos accedido a la pantalla de informes (esto es, a la búsqueda simple o a la búsqueda avanzada).El buscador es **diacritic-insensitive** (búsqueda sin importancia de que sea mayúsculas,minúsculas,con y sin acentos ).

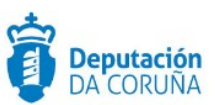

# **19 RELACIONES**

Desde la pantalla inicial, pulsando sobre la opción del menú inicial de *Relaciones*, una vez que se ha seleccionado un libro de registro, se obtiene la siguiente ventana.

| Establezca la fecha de la relación                      | Imprimir X Cancelar                                                                                                 |
|---------------------------------------------------------|----------------------------------------------------------------------------------------------------|
| Fecha: 19-11-2019  Establecer filtro por rango de horas | Seleccione un tipo de informe<br>● Relaciones diarias por destino<br>● Relaciones diarias por origen                |
| Desde:<br>00:00<br>Hasta:<br>00:20                      | Seleccione un informe<br>® RELACIÓN DIARIA POR DESTINO DO REXISTRO DE ENTRADA                                       |
| Establezca la unidad destino (opcional)<br>Código:      | Aceptar<br>Cierre de registros<br>Cerrar registros diarios  Cerrar registros en rango de fechas<br>Desde:<br>Hasta: |

Figura 104.-Pantalla de relaciones

Desde esta pantalla se generan informes diarios de registros con las siguientes características:

- Se establece la fecha de la relación y existe la posibilidad de establecer un rango de horas en ese día activando la opción habilitada para ello.
- Existe la posibilidad de seleccionar la unidad administrativa de destino de los registros que queremos obtener en el informe.
- El informe puede obtenerse agrupando los registros por la unidad administrativa de destino o de origen, seleccionando la opción en el apartado Seleccione un tipo de informe de la ventana.

En esta pantalla también se realiza la operativa de cierre de registros, que se trata en el punto 10 de este manual.

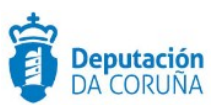

## 20 INTEGRACIÓN CON EL REGISTRO ELECTRÓNICO DE APODERAMIENTOS

La aplicación de Registro únicamente se integrará con REA en modo informativo, permitiendo realizar una consulta a REA entre un par de personas interesadorepresentante. Poderdante en representación de persona física y apoderado sin representación.

### 20.1 Consulta de apoderamientos en REA desde Registro

En la aplicación de Registro se podrán consultar los datos de apoderamiento entre dos personas (interesado y representante) contra el Registro Electrónico de Apoderamientos. Dado que no es obligatoria su existencia en este registro, la integración en este caso es meramente informativa.

Para poder comprobar si existe una relación de representación o apoderamiento entre dos personas podremos comprobarlo en el registro en el campo de interesado en el cual, en caso de haber representante, figurará.

En caso de querer añadir un representante a un interesado, lo haremos siguiendo las indicaciones que se establecen en el apartado 5.1.1.3 del presente manual. Al pulsar el botón se mostrará una ventana de búsqueda igual a la de buscar interesados. Se cubren los datos que se consideren oportunos y pulsamos el botón buscar. Se selecciona el tercero y se añade.

| Número de registro:            | 20190000000391                     |                         | Usuario:                     | SIGEM                |   |
|--------------------------------|------------------------------------|-------------------------|------------------------------|----------------------|---|
| Estado:                        | Completo                           |                         | Fecha de registro:           | 18-11-2019 13:08:05  | 6 |
|                                |                                    |                         | Fecha de trabajo:            | 18-11-2019           | Ő |
| Oficina de registro:           | 000                                | Q                       | OFICINA REXISTRO X           | ERAL                 |   |
| Origen:                        |                                    | ٩                       |                              |                      |   |
|                                |                                    |                         | Interesados:                 |                      |   |
|                                |                                    |                         |                              | Q 1                  |   |
| Interesado                     | Dirección                          | Representante           |                              | <u> </u>             |   |
| PRUEBA 1 PRUEBA 2,<br>PRUEBA 0 | DIRECCIÓN B Sada 15160 A<br>Coruña | PRUEBA1 PRUE<br>PRUEBA1 | BA1, ORION 147 - O<br>Coruña | LEIRO Rianxo 15928 A |   |
|                                |                                    |                         |                              | <b>*</b>             |   |

Figura 105.-Acceso a terceros

Para comprobar si en el Registro Electrónico de Apoderamientos (REA) consta la relación de representación entre las dos personas, se selecciona el interesado marcando la casilla que está a la izquierda del nombre y se pulsa el botón Consultar REA.

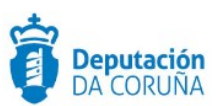

| Interesados validado             | S                |                 |           |                    | 🛓 Alta persona física | 🕍 Alta perso   | ona jurídica |
|----------------------------------|------------------|-----------------|-----------|--------------------|-----------------------|----------------|--------------|
| Búsqueda de interesados          |                  |                 |           |                    |                       | Buscar         | X Cerrar     |
| Tipo de búsqueda                 |                  | Persona física  |           |                    |                       |                | ٣            |
| Nº de identificación             |                  |                 |           |                    |                       |                |              |
| Nombre                           |                  |                 |           |                    |                       |                |              |
| Primer apellido                  |                  |                 |           |                    |                       |                |              |
| Segundo apellido                 |                  |                 |           |                    |                       |                |              |
| Interesados añadidos al registro |                  | Q Consultar REA | 🕼 Editar  | # Seleccionar dire | ección 🔋 Eliminar     | ▲ Subir        | ✔ Bajar      |
| Interesado                       | Dirección        |                 | Represent | ante               | Dirección             |                |              |
| PRUEBA 1 PRUEBA 2, PRUEBA 0      | DIRECCIÓN B Sada | 15160 A Coruña  | PRUEBA1   | PRUEBA1, PRUEBA1   | ORION 147 - OLEIR     | O Rianxo 15928 | A Coruña     |
| Un interesado encontrado.        |                  |                 |           |                    |                       |                |              |

Figura 106.-Consulta REA

Tras la consulta, si el resultado es positivo, se mostrará una ventana donde se indican los datos del apoderamiento:

Interesado/Poderdante

| NIF/NIE/CIF | Nombre o Razón Social |
|-------------|-----------------------|
| 02535741Z   | REA REA, REA          |

Representante/Apoderado

| NIF/NIE/CIF | Nombre o Razón Social      |
|-------------|----------------------------|
| 99999999R   | EIDAS CERTIFICADO, PRUEBAS |

Procedimientos autorizados

| Código | Descripción                                                                                                    | Fecha inicio<br>apoderamiento | Fecha fin<br>apoderamiento |                                                     |
|--------|----------------------------------------------------------------------------------------------------|-------------------------------|----------------------------|-----------------------------------------------------|
| 512    | Procedimiento curso<br>Ruth 2018 edición 2                                                                                              | 22/06/2018<br>00:00:00        | 21/06/2023<br>00:00:00     | <ul> <li>Ver<br/>trámites<br/>permitidos</li> </ul> |
| 47     | Autorización para<br>ocupación del dominio<br>público marítimo-<br>terrestre, para la<br>realización de<br>determinadas<br>actividades. | 22/06/2018<br>00:00:00        | 21/06/2023<br>00:00:00     | Ver<br>trámites<br>permitidos                       |

### Figura 107-Información sobre apoderamiento REA

Ampliación de servicios e instalaciones sobre la plataforma TEDeC/AL-SIGM de la Diputación Provincial de A Coruña

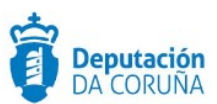

Podemos ver en mayor detalle los trámites permitidos en cada uno de los procedimientos:

Interesado/Poderdante

| NIF/NIE/CIF | Nombre o Razón Social |  |
|-------------|-----------------------|--|
| 02535741Z   | REA REA, REA          |  |

Representante/Apoderado

| NIF/NIE/CIF | Nombre o Razón Social      |
|-------------|----------------------------|
| 99999999R   | EIDAS CERTIFICADO, PRUEBAS |

Procedimientos autorizados

| Código Descripción |      | escripción | Fecha inicio<br>apoderamiento                    | Fecha fin<br>apoderamiento                |                        |                                        |
|--------------------|------|------------|--------------------------------------------------|-------------------------------------------|------------------------|----------------------------------------|
| 5                  | 12   | Pr<br>Ri   | ocedimiento curso<br>uth 2018 edición 2          | 22/06/2018<br>00:00:00                    | 21/06/2023<br>00:00:00 | ■ <u>Ver</u><br>trâmites<br>permitidos |
|                    | Códi | go         | Descripción                                      |                                           |                        | $\cup$                                 |
|                    | 4    |            | Recibir notificaciones                           | ş.                                        |                        |                                        |
|                    | 3    |            | Proceder al abono de<br>Pública.                 | e cualquier obligaciór                    | n de pago a la Hao     | cienda                                 |
|                    | 1    |            | Cualquier actuación a<br>al código 2, 3, 4 y 5 d | administrativa except<br>le este recuadro | to las correspondi     | entes                                  |
|                    | 2    |            | Desistir de solicitude                           | s y renunciar a derec                     | hos.                   |                                        |
|                    | 5    |            | Cobrar cualquier can                             | tidad líquida de la Ad                    | ministración Públ      | ica.                                   |

Figura 108.-Información sobre apoderamiento REA

La información que se muestra en la ventana se divide en dos bloques. En el primero se muestra el número de identificación y nombre del interesado y representante seleccionados. En el segundo, si existe algún apoderamiento entre ambas personas, se muestra el código de Apoderamiento, la fecha de inicio y fin del apoderamiento.

Si no existiera un apoderamiento entre ambas personas se muestra un mensaje indicativo, como se puede comprobar en la siguiente imagen:

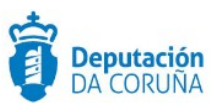

#### Interesado/Poderdante

| NIF/NIE/CIF | Nombre o Razón Social |
|-------------|-----------------------|
| 02535741Z   | REA REA, REA          |

Representante/Apoderado

| NIF/NIE/CIF        | Nombre o Razón Social                            |
|--------------------|--------------------------------------------------|
| 123456789Ñ         | NOMBRE APELLIDO APELLIDO                         |
|                    |                                                  |
| No existe apoderar | niento para la relación interesado/representante |

Figura 109.-Mensaje de no existencia apoderamiento